## زاهجو FireSIGHT ةرادإ زكرم نيوكت ةداعإ FirePOWER

## تايوتحملا

المحقول المحتول المحت

## ةمدقملا

ةرادإ زكرمل ةروصلا ةداعإ ءارجإل ةلثمأ مادختساب تايلمعلا دنتسملا اذه فصي FireSIGHT ةرادإ زكرمل ةروصل أداع فصي FirePOWER.

ةيساسألا تابلطتملا

تابلطتملا

دنتسملا اذهل ةصاخ تابلطتم دجوت ال.

ةمدختسملا تانوكملا

ةيلاتا ةيداملا تانوكملاو جماربلا تارادصإ ىلإ دنتسملا اذه يف ةدراولا تامولعملا دنتست:

| رادم زاهج                | FireSIGHT Management<br>Center | ةداعإل ةرفوتملا جماربلا تارادصإ<br>ةروصلا |
|--------------------------|--------------------------------|-------------------------------------------|
| Firepower 7000<br>Series | 750 م خ<br>FS 1500 زارطلا      | ثدحأ رادصإ وأ 5.2                         |

| Firepower 7100<br>Series                                     | FS 3500 زارطلا |                   |
|--------------------------------------------------------------|----------------|-------------------|
| Firepower 8100<br>Series<br>Firepower 8200<br>Series         |                |                   |
| Firepower 8300<br>Series<br>Cisco AMP 7150<br>Cisco AMP 8150 |                | ثدحأ رادصإ وأ 5.3 |

ةصاخ ةيلمعم ةئيب يف ةدوجوملا ةزهجألاا نم دنتسملا اذه يف ةدراولا تامولعملا ءاشنإ مت. تناك اذإ .(يضارتفا) حوسمم نيوكتب دنتسملا اذه يف ةمدختسُملا ةزهجألا عيمج تأدب رمأ يأل لمتحملا ريثأتلل كمهف نم دكأتف ،ليغشتلا ديق كتكبش.

## ةروصلا ةداعإ ةيلمع

سوامو ويديفو حيتافم ةحول لوحم ليصوت وأ USB نيزخت زامج جاردإب مقت ال :ريذحت 🗥 FirePOWER. زامج وأ FireSIGHT قرادإ زكرم نيوكت ةداعإ وأ ةيقرت دنع (KVM)

### ءدبلا لبق

- نسحتسملا نمف ،لقتسم FirePOWER زاهج وأ ةرادإ زكرم نيوكت ةداعإل ططخت تنك اذإ .1 ةعباتملا لبق زاهجلل يطايتحإ خسن ءارجإب موقت نأ.
- مسق يف ةدوجوملا زرطلا ةمئاق مدختساو كب صاخلا راعشتسالا زامج زارط ىلع فرعت .2 بسانم ليلدلا اذه نأ نم ققحتلل ةمدختسملا تانوكملا.
- نم بولطملا جمانربلا رادصإل صرقلا ةروصو بسانملا تيبثتلا ليلد ليزنتب مق .3 معد عقوم Cisco.

iso. فلم ةيمست ةداعإب مقت ال :ةظحالم 📎

نكمي يذلاا SSH مداخ ليغشتب موقي فيضم ىلإ iso. فلم خسن بجي :ةروصلا ةمدخ ەدادرتسإ دارملا زاەجلا ةرادإ ةكبش نم ەيلإ لوصولا.

. ةيلمعلا هذهل FMC مادختسإ نكمي ،رخآ SSH مداخ رفوت مدع ةلاح يف :ةظحالم

نم نميألا بناجلا ىلعMD5 تافلملا ةعومجم ريفوت متي :ISO ةمالس نم ققحت قادأ مادختساب ققحتلل ةحفصلا

ةددعتم قرط ددحت اضيأو ةوطخب ةوطخ ةروصلا ةداعإ تاداشرإ ىلع تيبثتلا ةلدأ يوتحت .4 عجرمك دنتسملا اذه يف ةرفوتملا روصلا مادختسإ نكمي .ةروصلا ةداعإ ةيلمعل.

ةروصلا ةداعإ ةيلمع ىلع ةماع ةرظن

ةيلمع .ةلاقملا هذه يف ةحضوملا روصلا طاقتلال 5.3 رادصإلا مادختسا مت :ةظحالم يف رهظت يتلا تارادصإلا ماقرأ ادع ام ىرخألا 5.x تارادصا عم ةقباطتم ةروصلا قداعإ .ةضورعملا روصلا

# admin@9900:"\$ sudo shutdown -r now We trust you have received the usual lecture from the local System Administrator. It usually boils down to these three things: #1) Respect the privacy of others. #2) Think before you type. #3) With great power comes great responsibility. Password: \_

1 لكش

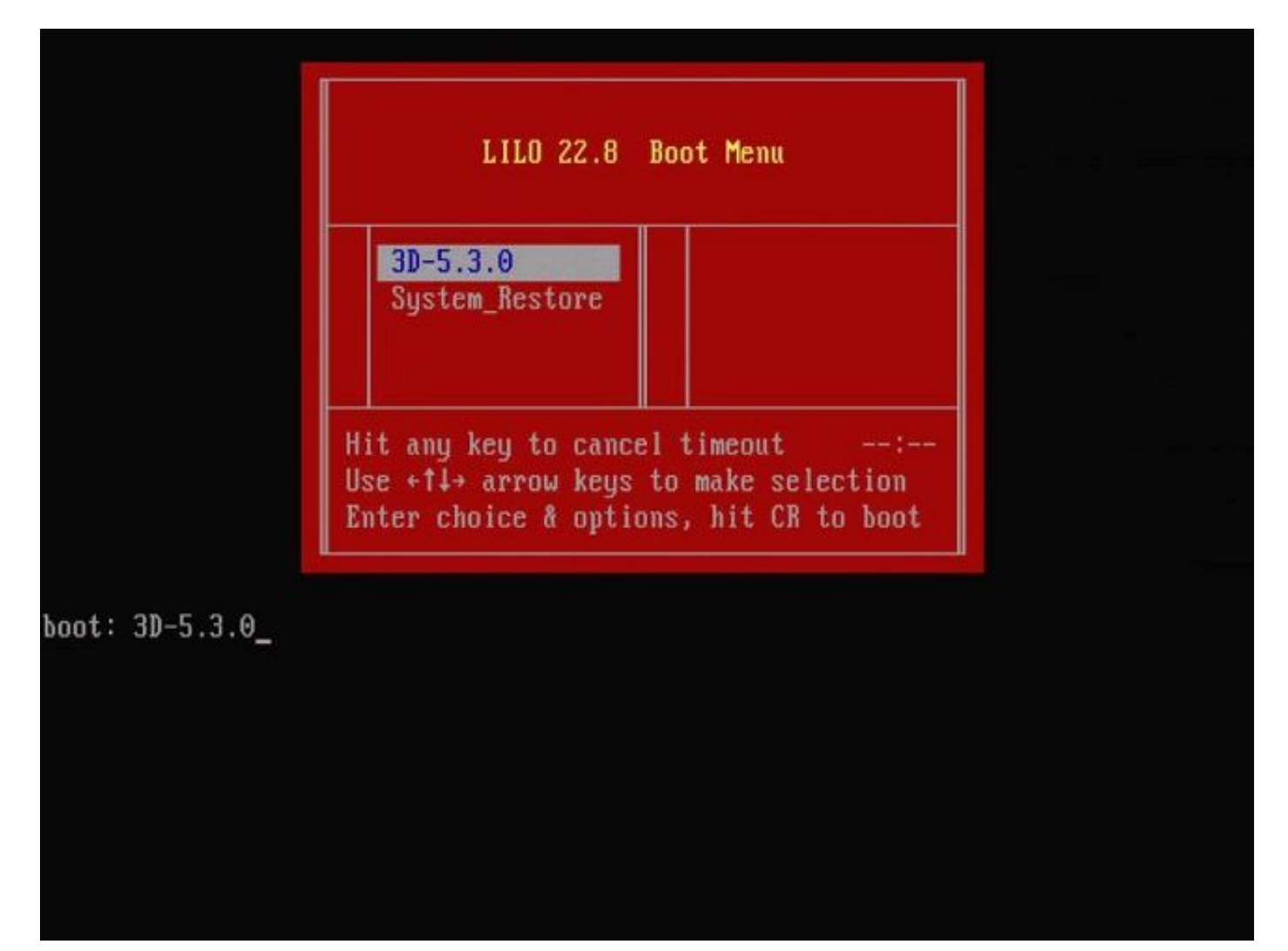

فاقيإل حيتافملا ةحول ىلع مەس حاتفم ىلع طغضا ،ماظنلا ليغشت ةداعإ دنع - 2 لكش ةيلاتلا ةشاشلا ىلع ةضورعملا ةشاشلل System\_Restore رايخ رايتخال يسكعلا دعلا.

ا ديەمتل ديەمتل ديەمتل رمأ رييغت بجيف ،system\_restore ةبلاطم ضرع متي مل اذإ :ةظحالم LLO <u>قصاخل OOM</u>) قداعتسال مسق ىل قرشابم <u>قصاخل LILO ةمئاق رايخ</u> عجار ،تامولعملا نم ديزمل .(DOM) قداعتسالا مسق ىل قرشابم .

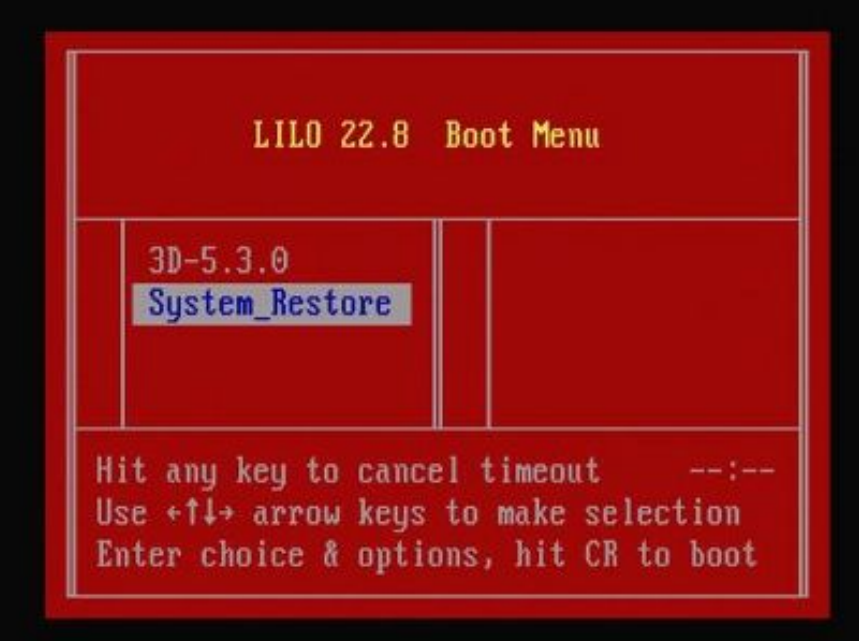

boot: System\_Restore\_

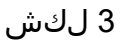

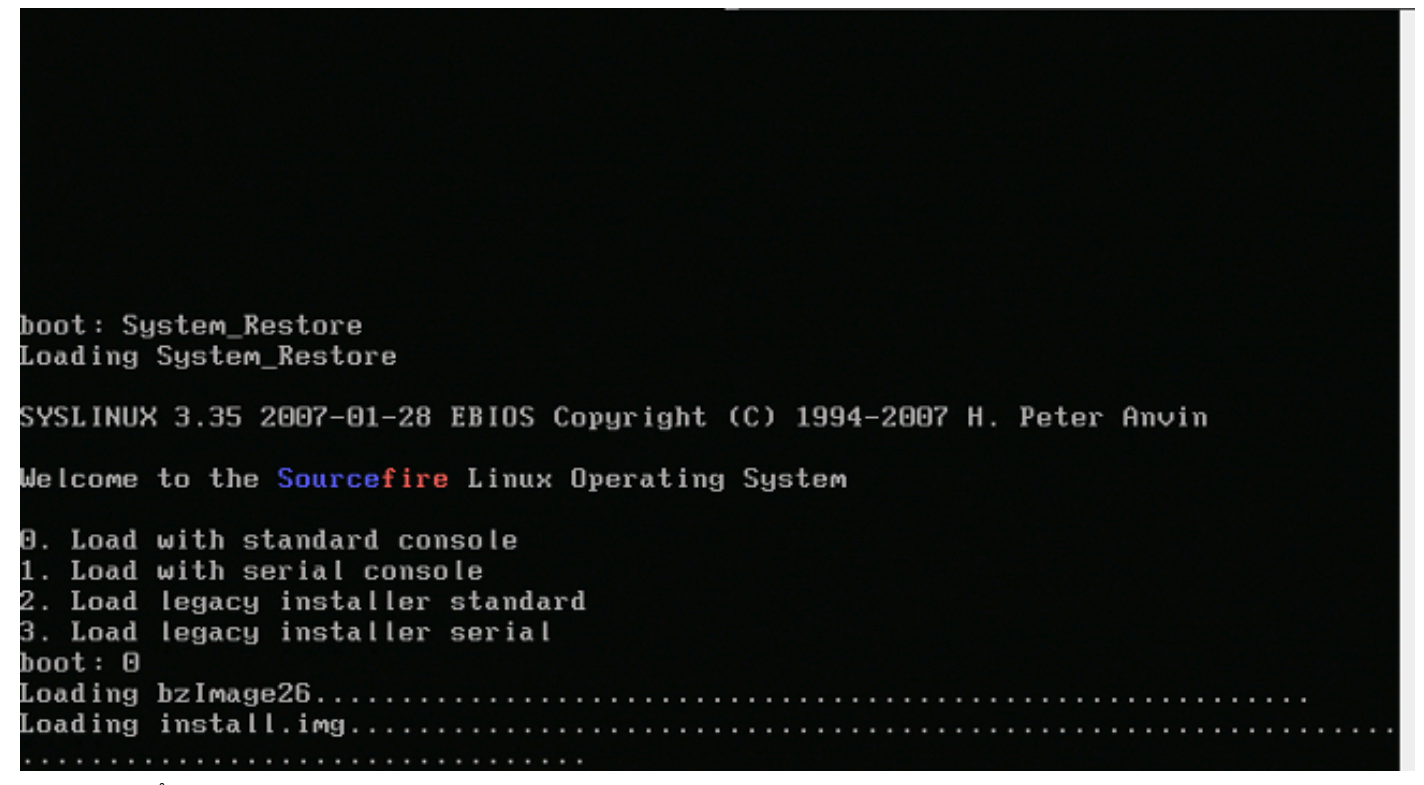

.ةشاشو حيتافم ةحول مدختست تنك اذإ 0 رايخلا رتخأ - 4 لكش

امدنع طقف رەظت ةداعتسالا رايخب ةصاخلا ةمئاقلا نأ رەظي ،نايحألا ضعب يف :ةظحالم رايخ عرف يا مەنت مەنت ھە رايخ ديدحت درجمب .(حيتافملا قحول ليصوت مدع عم) قلصتم مكحتلا قدحو نوكت ىرخأ قرم حيتافملا قحول ليصوت نكمي ،دادرتسالا

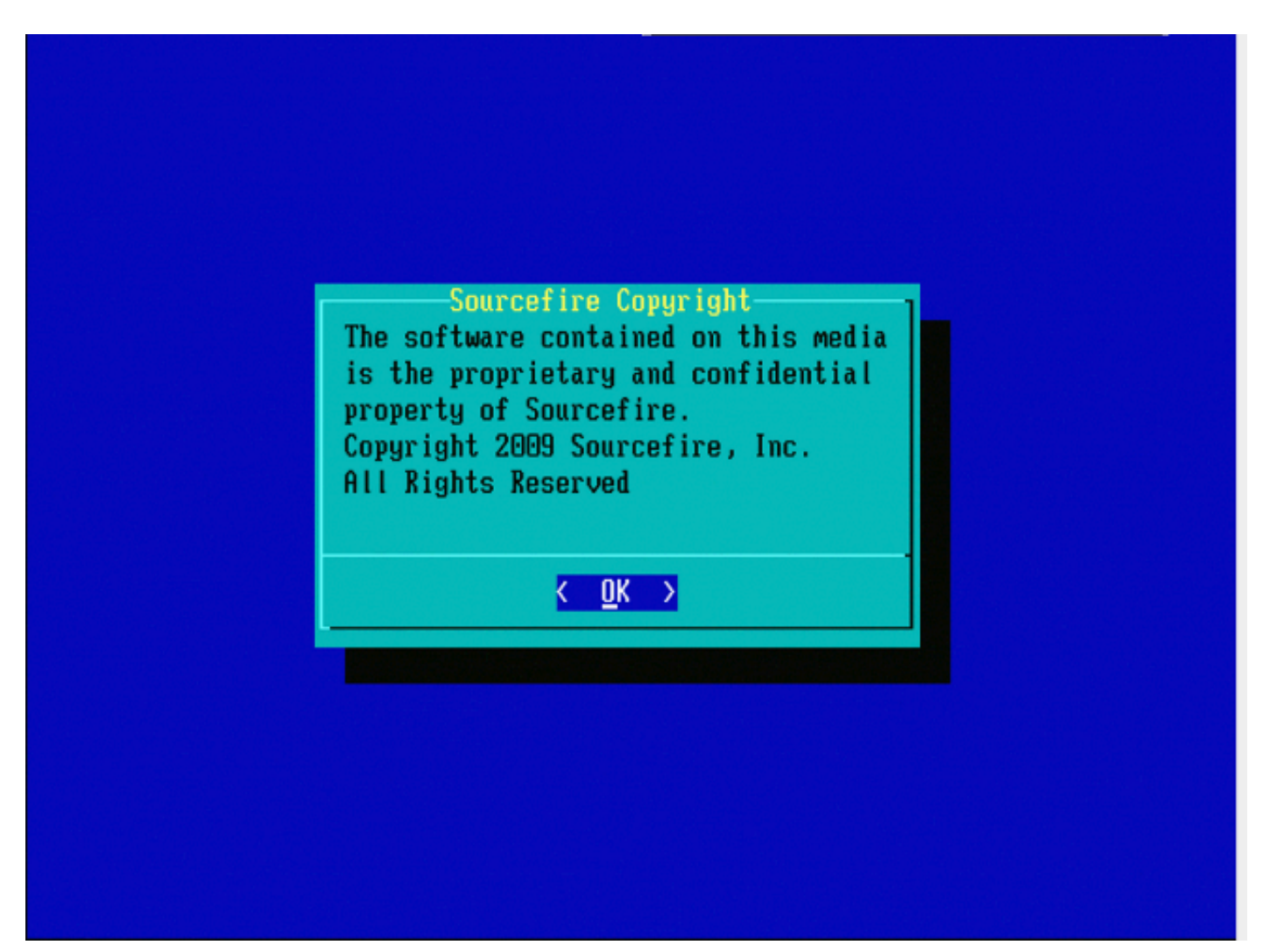

5 لكش

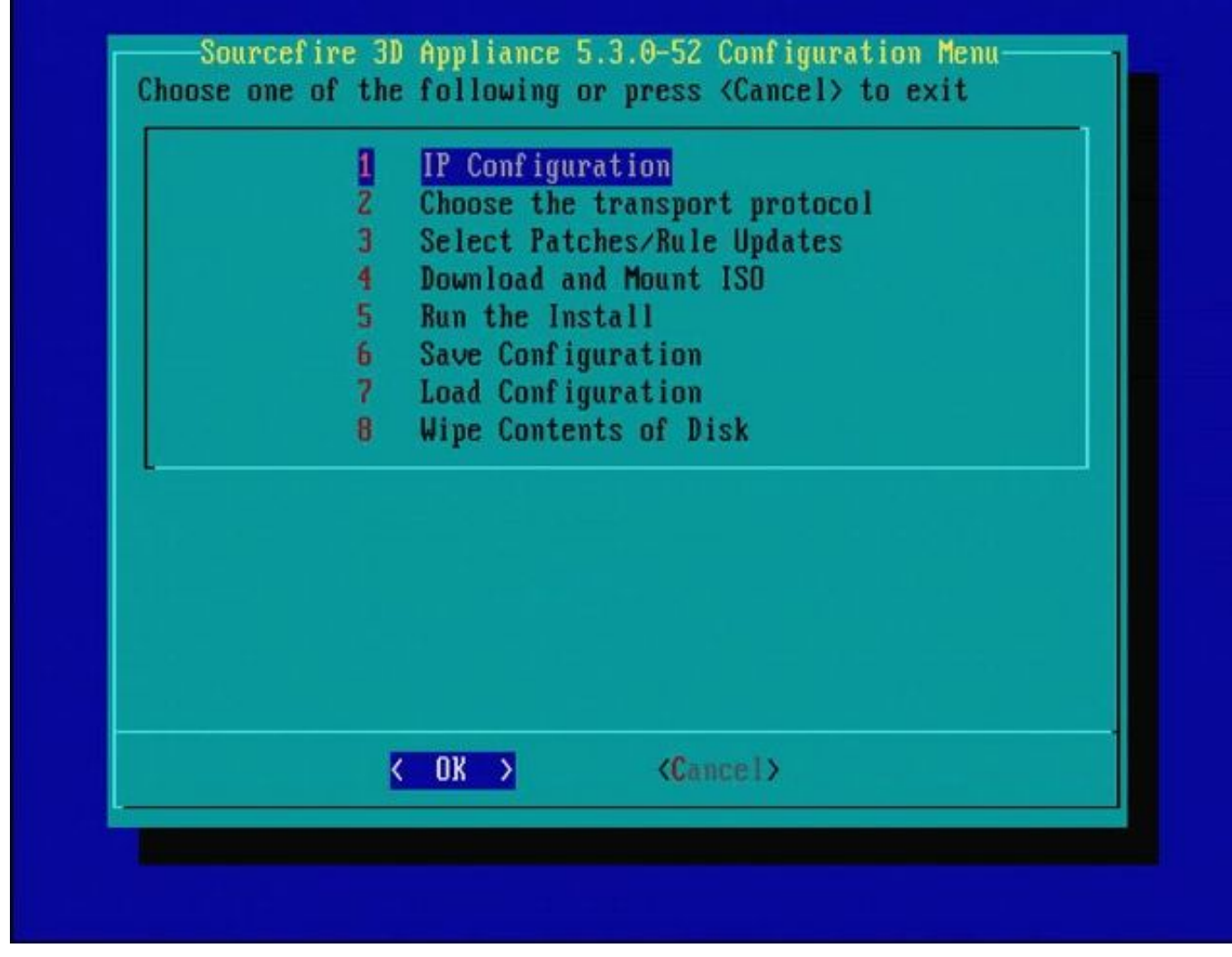

6 لكشلا

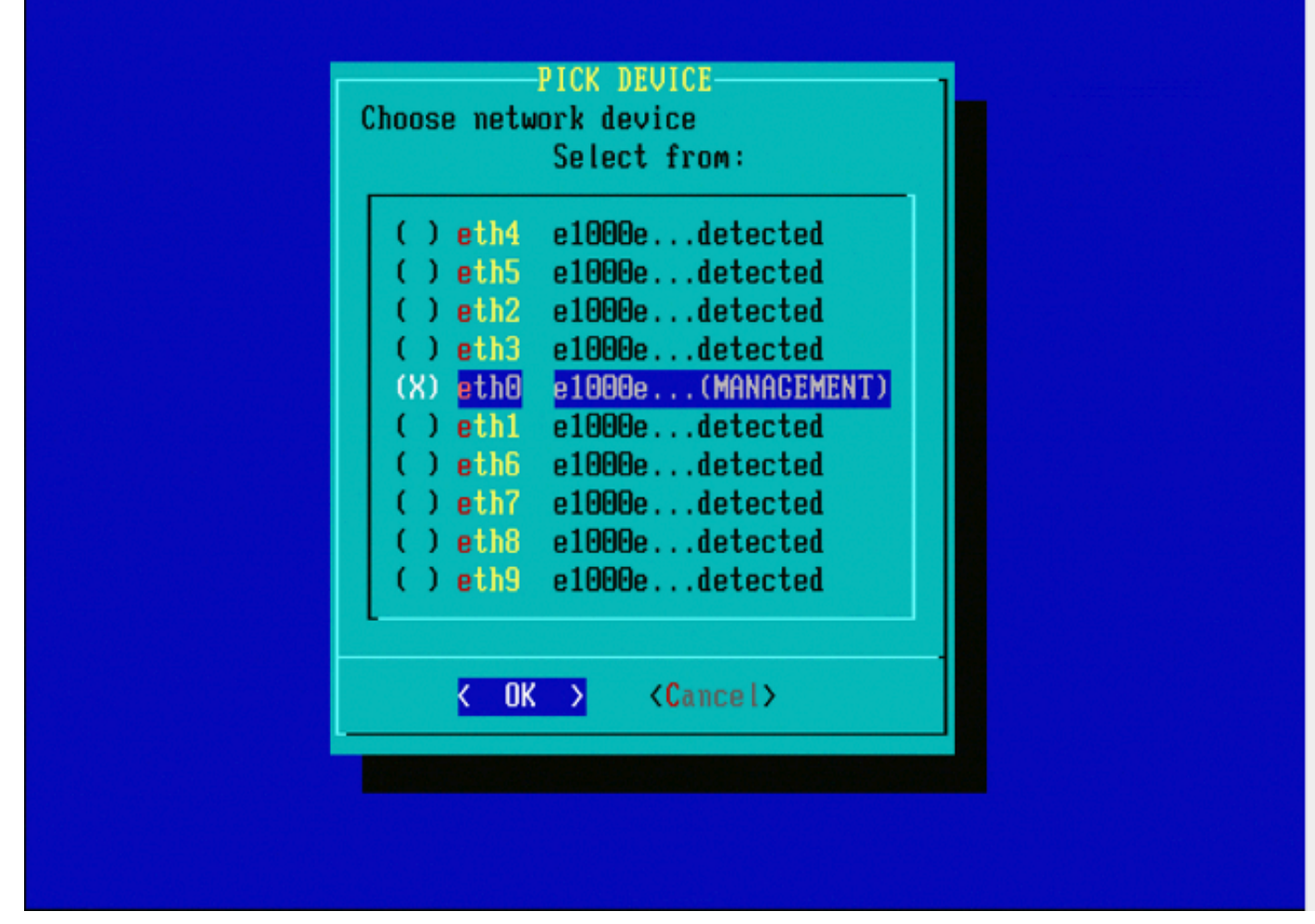

ةفاسملا بيضق طغضا ،ةكبشلا زاهج ديدحتل - 7 لكش.

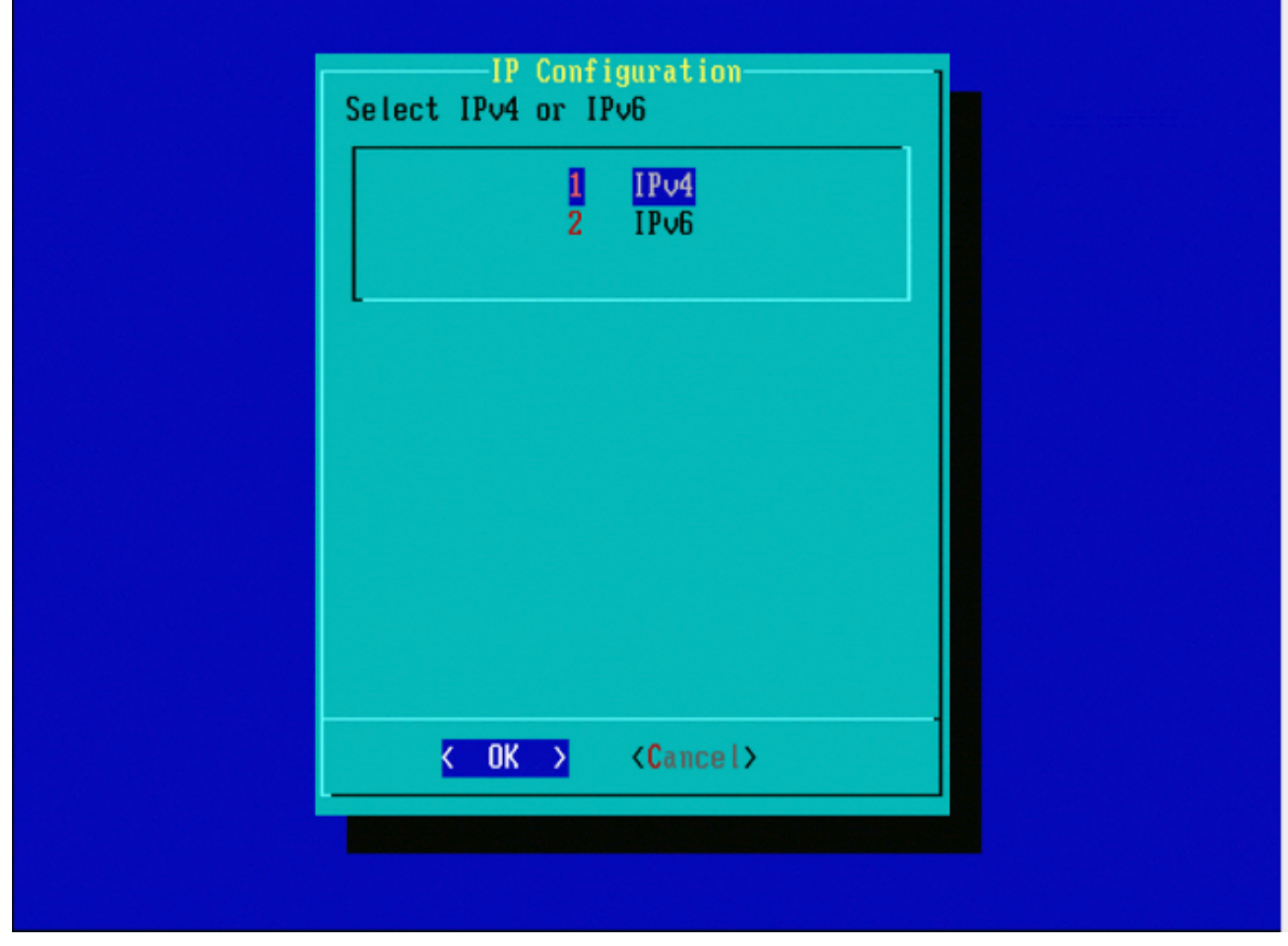

8 لكشلا

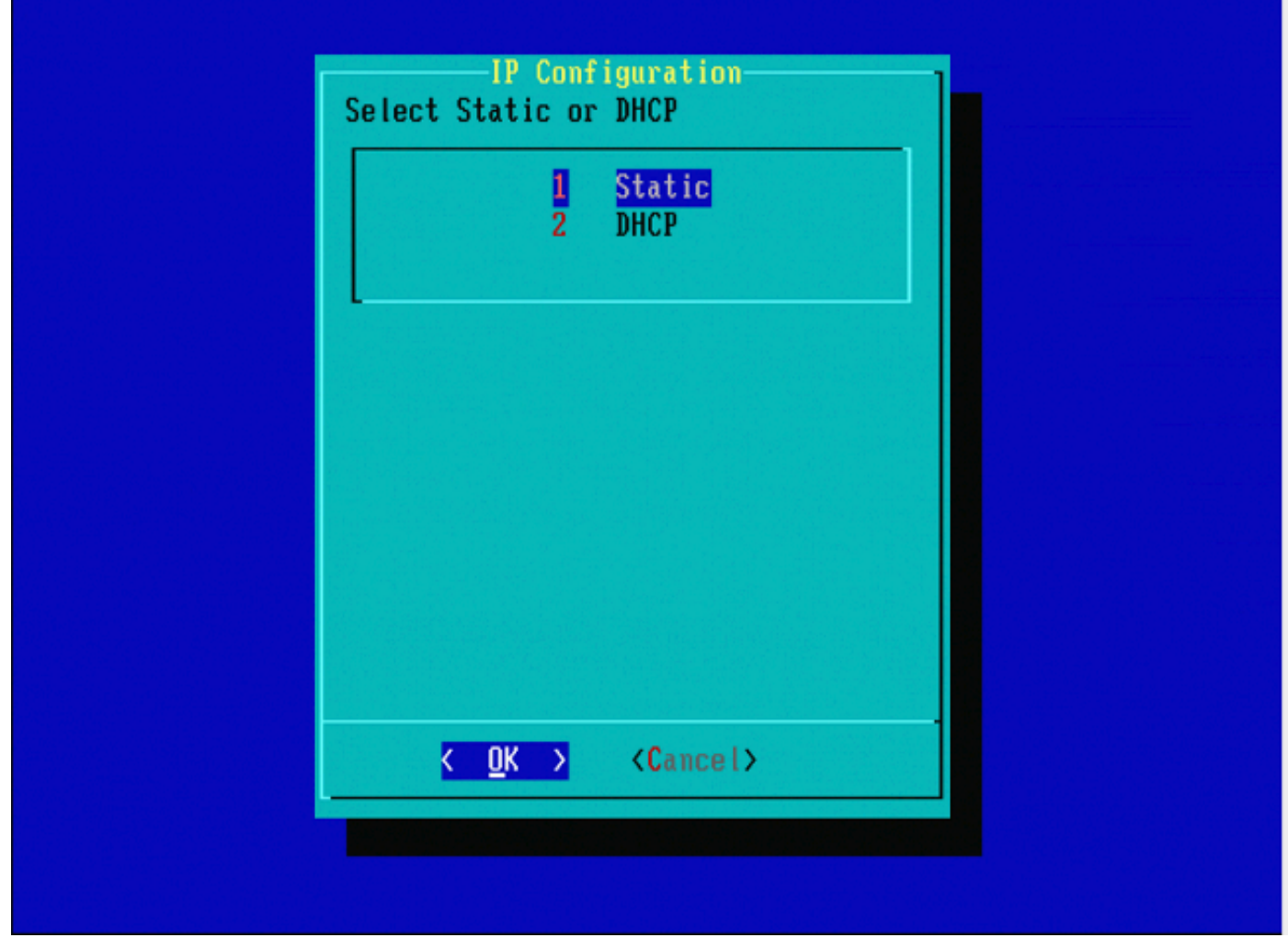

9 لكشلا

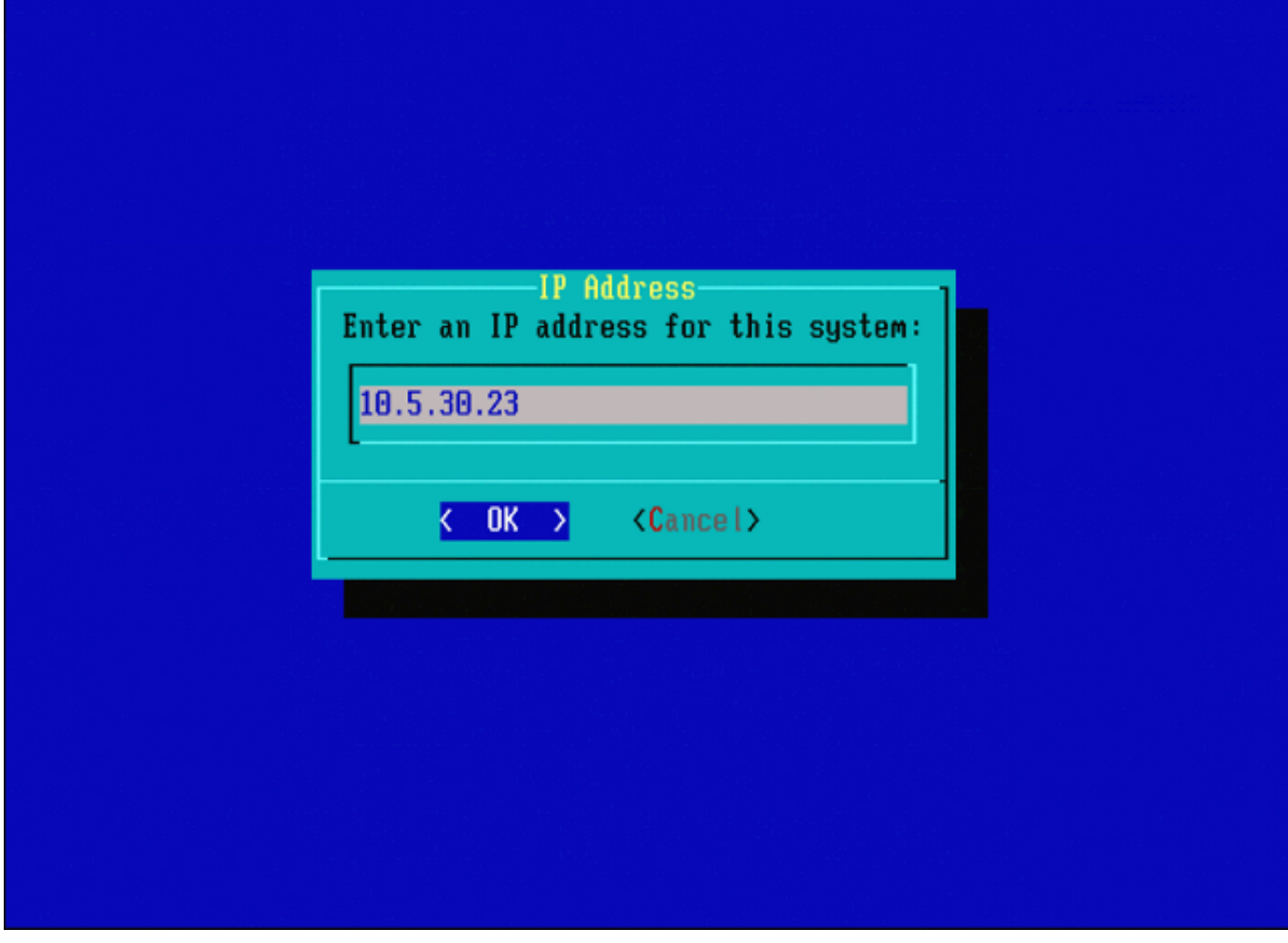

10 لكشلا

| Net Mask-                |  |
|--------------------------|--|
| Enter the subnet mask:   |  |
| 255.255.0.0_             |  |
| < OK > <cancel></cancel> |  |
|                          |  |
|                          |  |
|                          |  |
|                          |  |
|                          |  |

11 لكشلا

| Gateway<br>Enter the default gateway: |  |
|---------------------------------------|--|
| 10.5.1.1  Common Concel>              |  |
|                                       |  |
|                                       |  |

12 لكشلا

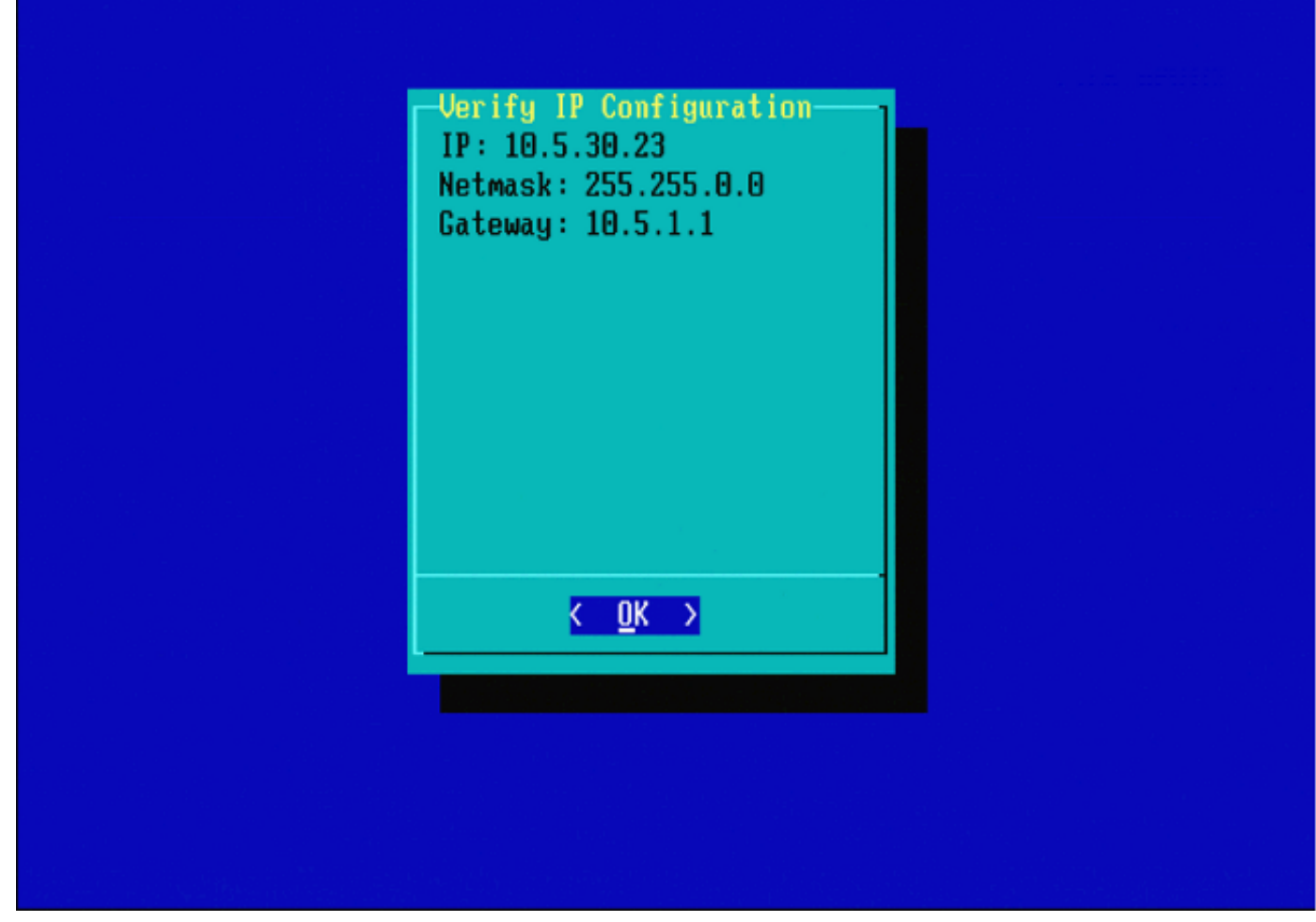

13 لكشلا

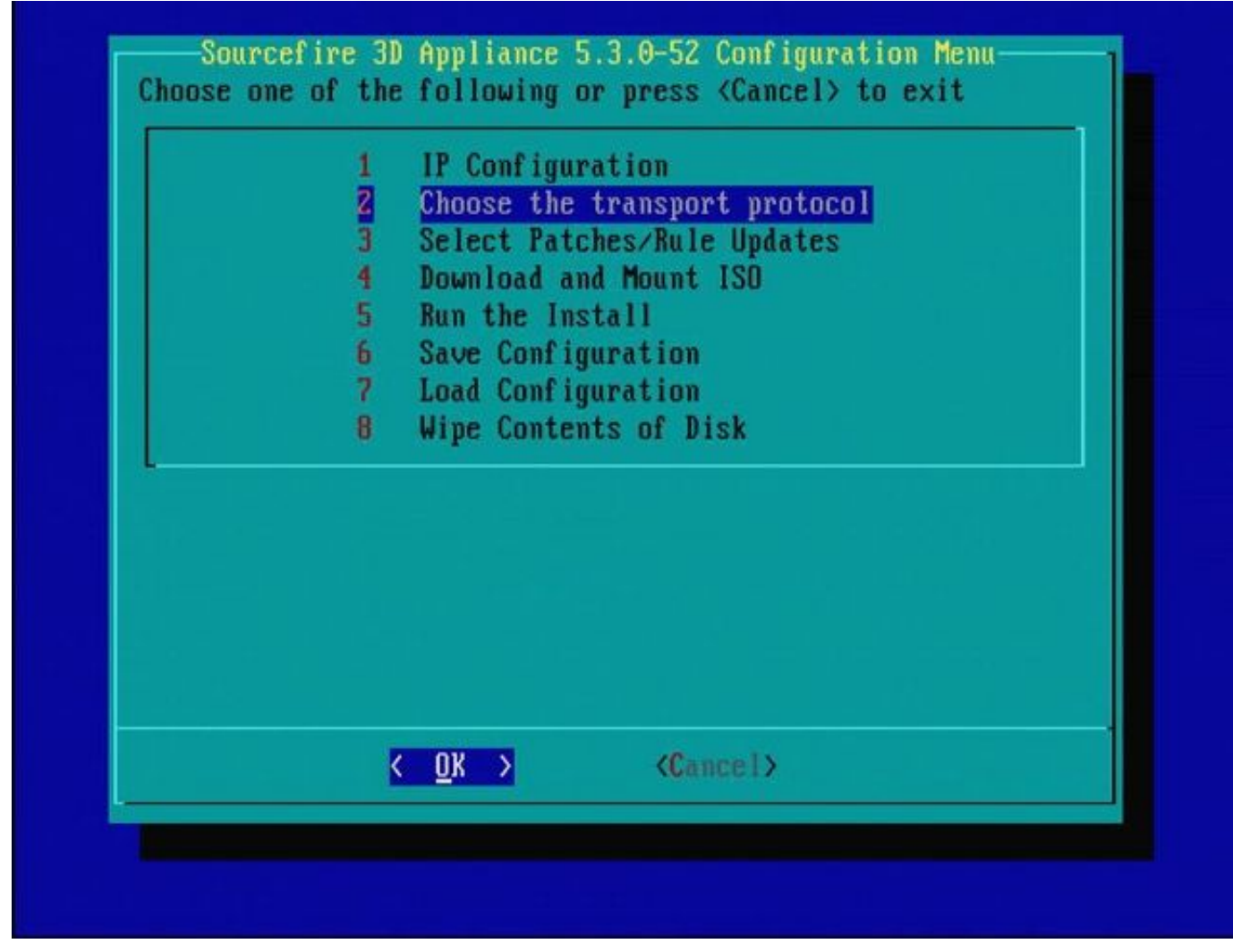

14 لكشلا

| MAIN MENU                                          |  |
|----------------------------------------------------|--|
| Pick a transport protocol:                         |  |
| 1 HTTP<br>2 FTP<br>3 SCP                           |  |
|                                                    |  |
|                                                    |  |
|                                                    |  |
| <mark>&lt; <u>0</u>K &gt;</mark> <cancel></cancel> |  |
|                                                    |  |

.(SCP) نمآلا خسنلا لوكوتورب مادختساب Cisco معد يصوي - 15 لكش.

| Enter the SCP server IP                              |
|------------------------------------------------------|
| Please input IP address of the remote SCP<br>server: |
| Cancel>                                              |
|                                                      |
|                                                      |

رمتسا .ةوطخلا هذهل SCP مداخك FireSIGHT Management Center مادختسإ نكمملا نم - 16 لكش يف ةدوجوملا لوقحلا رشنل ةرادإلا زكرمل دامتعالا تانايبو IP ناونع مدختساو ءارجإلا اذه يف يف ليصافتلا نم ديزم .ماظنلاا ةداعتسإ ةمئاقلا

مادختسإ نكمي ،يرورض اذإ .نمآ لكشب تافلملا لقنل (SCP) نمآلا خسنلا مداخ مادختسإ متي نوكي نأ نكمي .رخآ Sourcefire زامج ىلإ تافلملا لقنل SCP مداخك (Sor عافد زكرم SCP مداخ نكلو ،ةروصلا ةداعإ ضارغأل Sourcefire زامج ىلإ ISO قروص لقن مزلي امدنع اديفم اذه .رفوتم ريغ وأ لوصولل لباق ريغ يداعلا

معد <mark>ةباوب</mark> نم بتكملا حطس ىلإ بسانم iso. فلم ليزنتب مق .1 ةوطخلا . عافدلا زكرم ىلٍ بتكملا حطس نم فلملا خسناو ،SCP ليمع مدختسأ .2 ةوطخلا.

ماظن يف ،كلذ عمو .Mac وأ Linux ليغشت ماظن يف SCP ليمع رفوتي ام ةداع :حيملت SCP وكمات SCP رفوتي ام قداع :حيملت رفوت ال .ةيجراخ ةمج نم SCP ليمع جمانرب تيبثت كنكمي ،Windows ليغشت ددحم SCP ليمع جمانرب يأ تيبثتل معد وأ تايصوت.

صاخلا تاليزنتلا ليلد نم Sourcefire .iso ةروص فلم خسن ةيفيك يلاتلا لاثملا حضوي ماظنب Sourcefire: ماظنب

<#root>

LinuxSystem:~\$ cd Downloads LinuxSystem:~/Downloads\$ scp Sourcefire\_3D\_Sensor\_S3-4.10.2-Restore.iso

user\_name

@

IP\_Address\_of\_Defense\_Center

:/var/tmp

ءانثأ دربملا نم فشكلا عم رادصإ تقلخ عيطتسي وه .iso. فلم مسا ريغت ال :ريذحت 🗥 ةروص ةداعإ.

ةزوجأ ةروص ةداعإ ةيلمع ةعباتم كنكمي .عافدلا زكرم ىلإ فلملا خسن متي نآلا رمتسملا رايتلل مدختسملا مساو IP ناونع ريفوت كنكمي ،ةرورضلا دنع ،ةروصلا ةداعإ يف .قوباسلا تاميلعتلا مادختساب ةروصلا فلم خسنب تمق ثيح راسملاو

عافدلا زكرمل var/tmp/ ليلد نم iso. فلم ةلازا بجي ،ةروصلا ةداعا لامكا دعب :ريذحت 🕰 صرقلا ةحاسم مادختسا ليلقتل.

| Enter a username<br>Enter a username for the SCP server: |  |
|----------------------------------------------------------|--|
| nate                                                     |  |
|                                                          |  |
|                                                          |  |
|                                                          |  |

| Enter the path on the SCP server:<br>/tmp  COK > Cancel> |                                                           |
|----------------------------------------------------------|-----------------------------------------------------------|
| <pre>&lt; OK &gt; <cancel></cancel></pre>                | Enter a path<br>Enter the path on the SCP server:<br>/tmp |
|                                                          | <pre>Cancel&gt;</pre>                                     |
|                                                          |                                                           |

18 لكشلا

|                                                                   | Enter a pa<br>Enter the path on the                                       | th<br>SCP server:                       |          |
|-------------------------------------------------------------------|---------------------------------------------------------------------------|-----------------------------------------|----------|
|                                                                   | ∕tmp                                                                      |                                         |          |
|                                                                   | <mark>&lt; OK &gt;</mark> <ca< th=""><th>unce l &gt;</th><th></th></ca<>  | unce l >                                |          |
|                                                                   |                                                                           |                                         |          |
|                                                                   |                                                                           |                                         |          |
|                                                                   |                                                                           |                                         |          |
| ost '10.4.33.199' i<br>fingerprint md5 2b:<br>o you want to conti | s not in the trusted h<br>8e:ef:36:5f:ea:a3:1e:1<br>nue connecting? (y/n) | nosts file.<br>L3:5c:de:8a:93:af:<br>Y_ | :db :2c) |

نم ققحتف ،ةعقوتملا ةلاسرلا نم الدب ةطقنلا هذه يف لاصتا أطخ تيقلت اذإ :ةظحالم 🛇 SSH. مداخب كلاصتإ

|     | Sourcefire_3D_Device_1000-5.3.0-571-Restore.iso      | ISO |
|-----|------------------------------------------------------|-----|
| )   | Sourcefire_3D_Device_2000-5.3.0-571-Restore.iso      | ISO |
| )   | Sourcefire_3D_Device_2100-5.3.0-571-Restore.iso      | ISO |
| )   | Sourcefire_3D_Device_2500-5.3.0-571-Restore.iso      | ISO |
| )   | Sourcefire_3D_Device_3500-5.3.0-571-Restore.iso      | 120 |
| )   | Sourcefire_3D_Device_4500-5.3.0-571-Restore.iso      | ISO |
| ()  | Sourcefire_3D_Device_500-5.3.0-571-Restore.iso       | ISO |
| ()  | Sourcefire_3D_Device_6500-5.3.0-571-Restore.iso      | ISO |
| ()  | Sourcefire_3D_Device_9900-5.3.0-571-Restore.iso      | ISO |
| ()  | Sourcefire_3D_Device_S3-5.3.0-571-Restore.iso        | ISO |
| ()  | Sourcefire_Defense_Center_1000-5.3.0-571-Restore.iso | ISO |
| ()  | Sourcefire_Defense_Center_3000-5.3.0-571-Restore.iso | ISO |
| ()  | Sourcefire_Defense_Center_500-5.3.0-571-Restore.iso  | 120 |
| (X) | Sourcefire_Defense_Center_S3-5.3.0-571-Restore.iso   | 120 |
| ()  | Sourcefire_Defense_Center_S3-5.3.1-152-Restore.iso   | ISO |

.ةفاسملا بيضق طغضا ،iso. ةروص ديدحتل - 20 لكش

متي ال امبر وأ iso. تافلمل ةيضارتفالا تافلملا ءامسأ مادختسإ بجي :ةظحالم 🔦 ةوطخلا هذه دنع تافلملا فاشتكا.

ISO ةروص ىلع روثعلا متي مل :أطخ

-Sourcefire\_3D\_DEVICE\_S3-<ver> نم ISO مسا ةيقافتإ رييغت مت 6.3 رادصإلاا يف Sourcefire\_3D\_DEVICE\_S3-<ver><build>-restore.iso كلا Cisco\_Firepower\_NGIPS\_Appliance-<ver>-<build>-restore.iso. افل مسا ىل ISO فل م قيمست قداعإب مق ،"ISO قروص ىلع روثعلامتي مل" تهجاو فلمل مسا ىل ISO فلم قيمست قداعإب مق ،"ISO قروص ىلع روثعلامتي مل" تهجاو وأ 6.3.0 رادصإلا ىل مدقأ رادصإ وأ 6.2.x رادصإلاا قروص قداعا دنع قداع كلذ ثدحي .ميدقلا

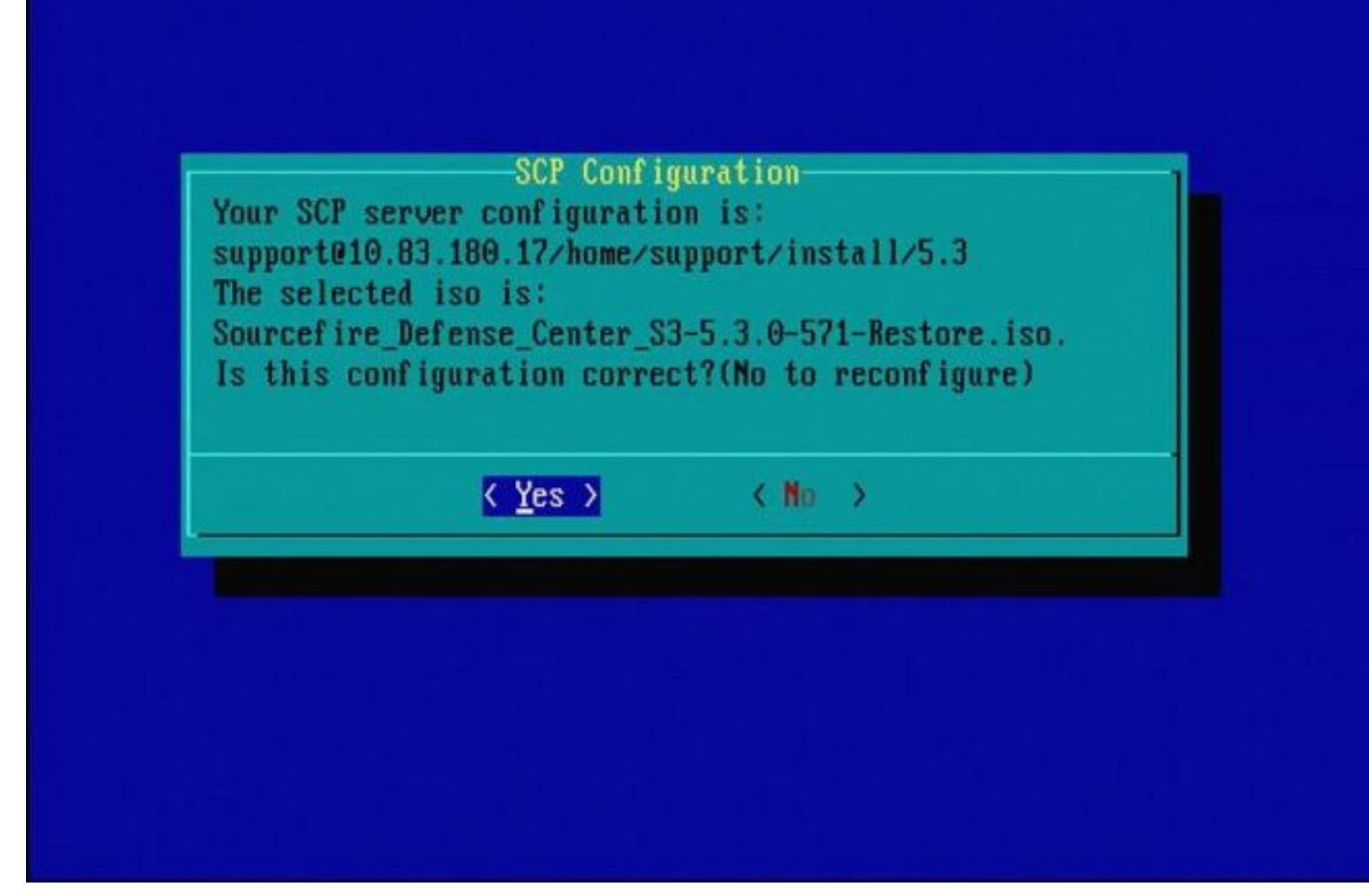

21 لكشلا

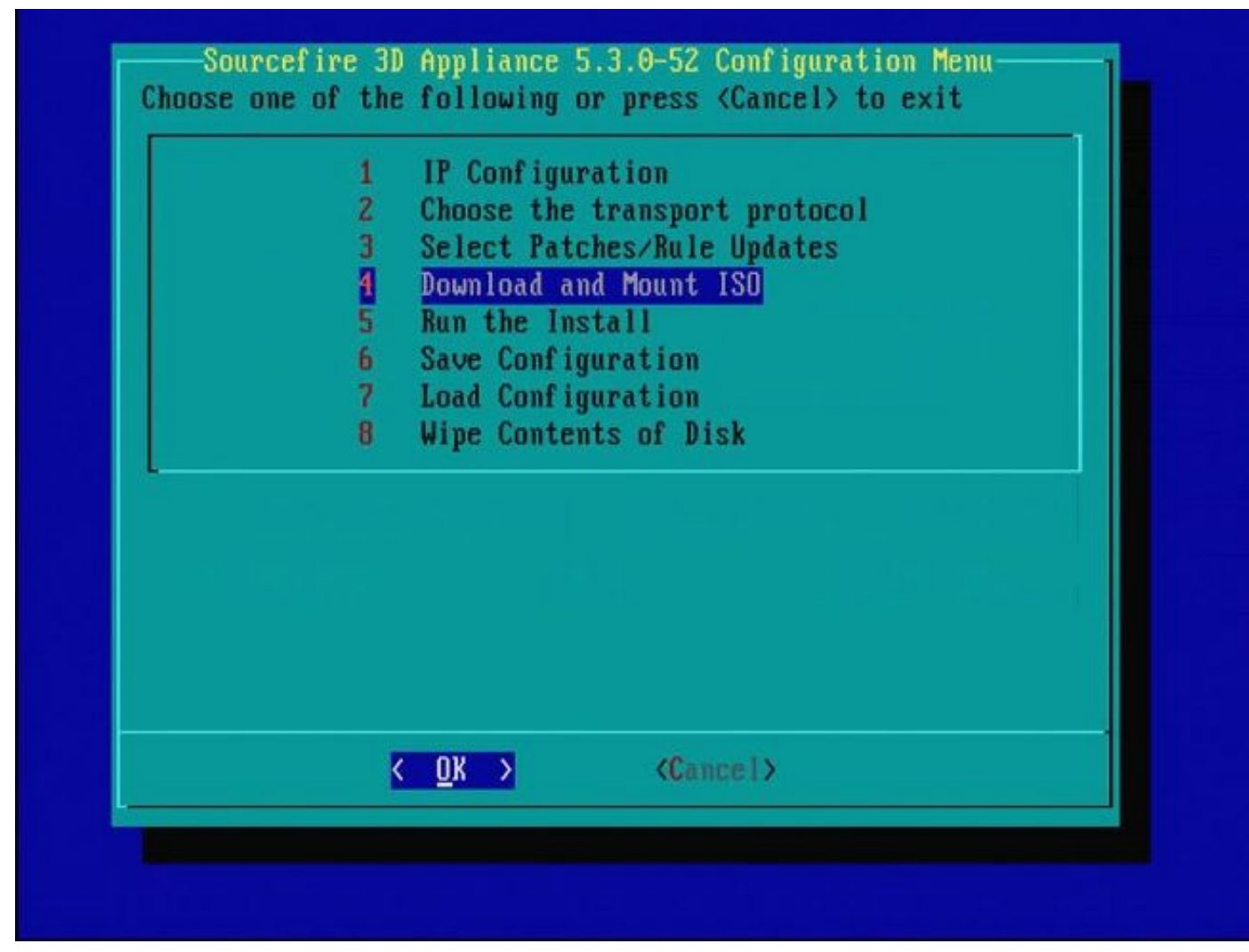

جمارب تيبثت نكمي .ةيلمعلا هذه يف 3 ةوطخلا يطختب Cisco معد يصوي - 22 لكش ةروصلا ةداعإ لامتكا دعب (SRU) خسنلا دعاوق تاثيدحتو حيحصتلا.

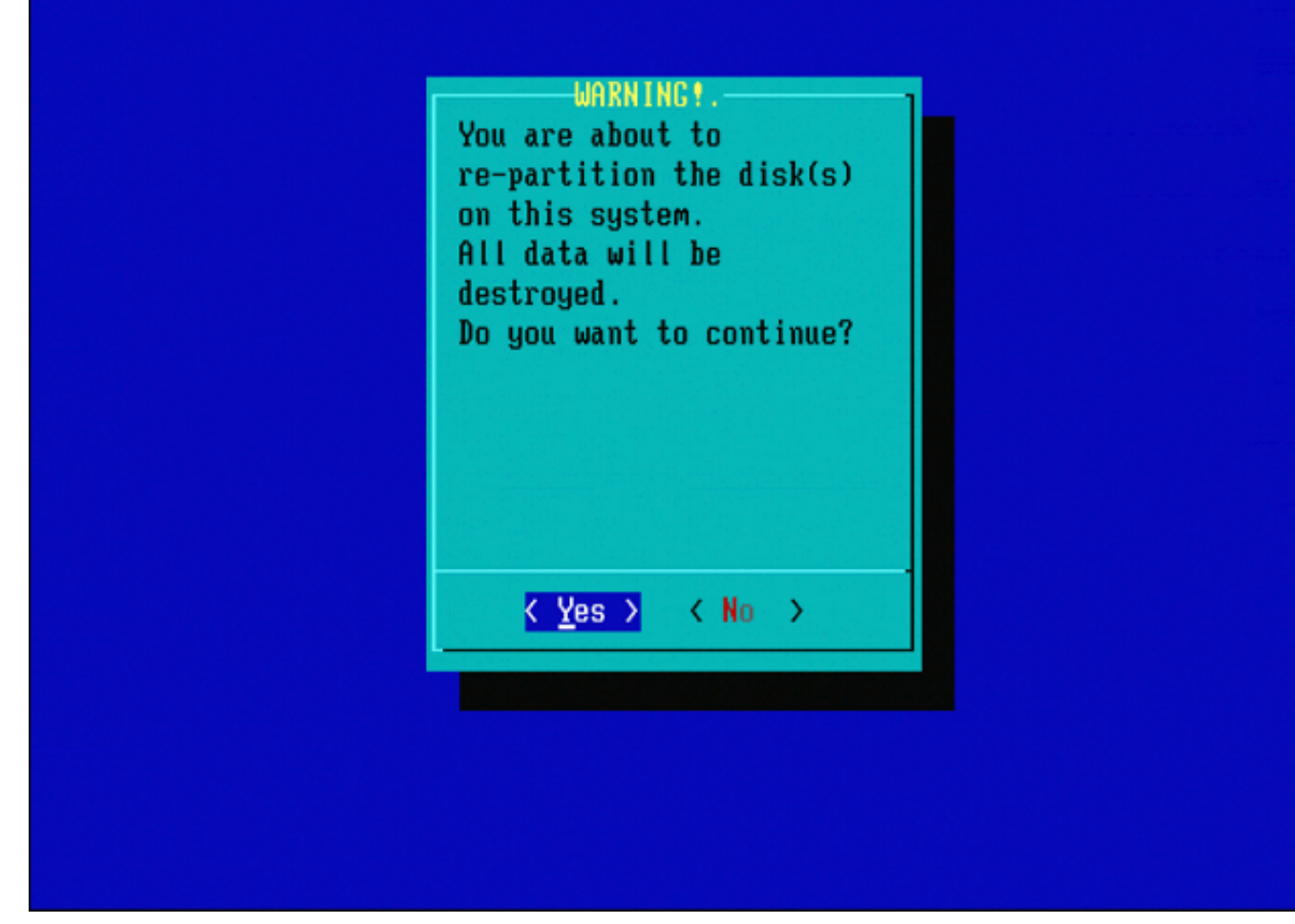

23 لكشلا

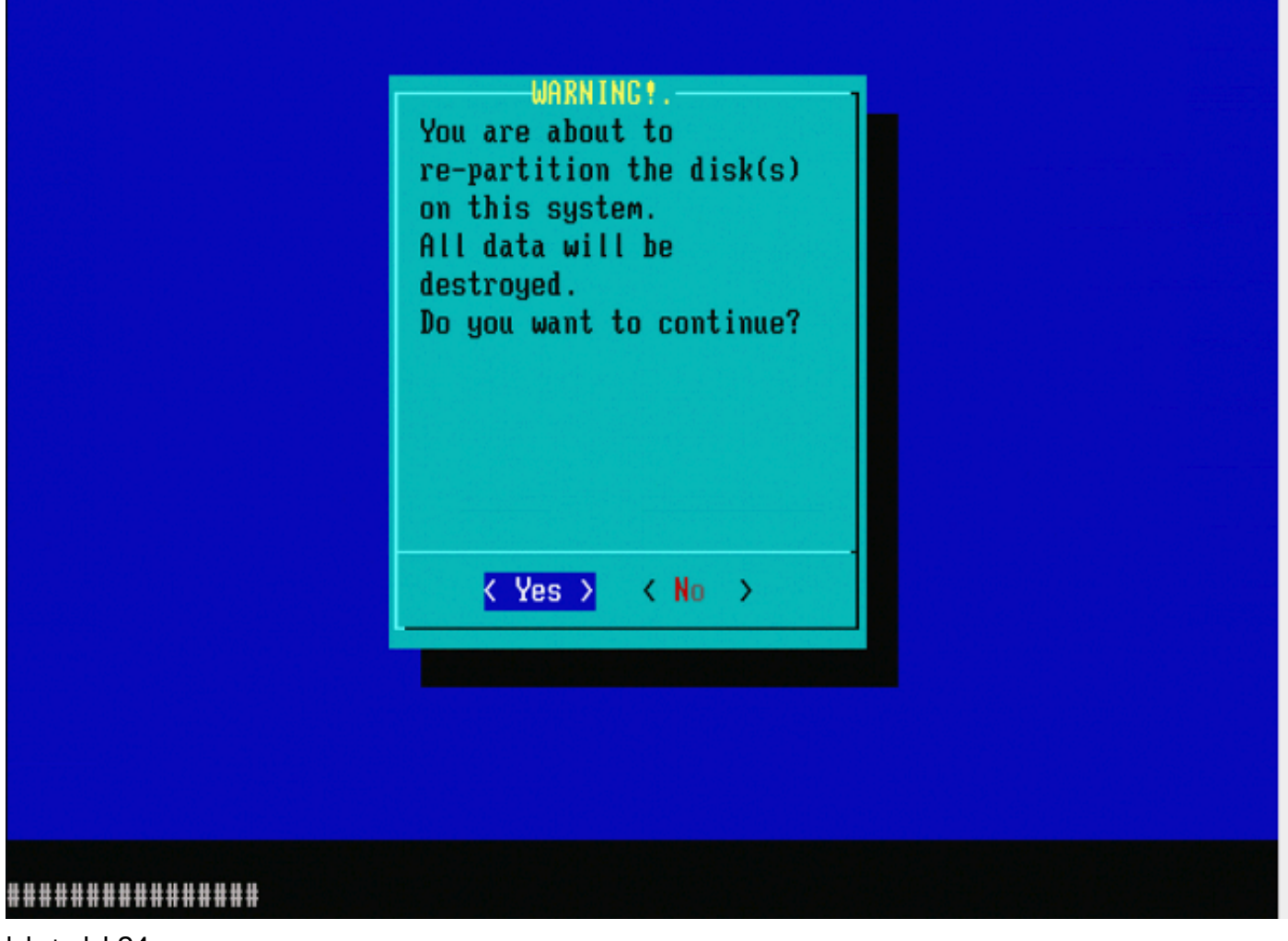

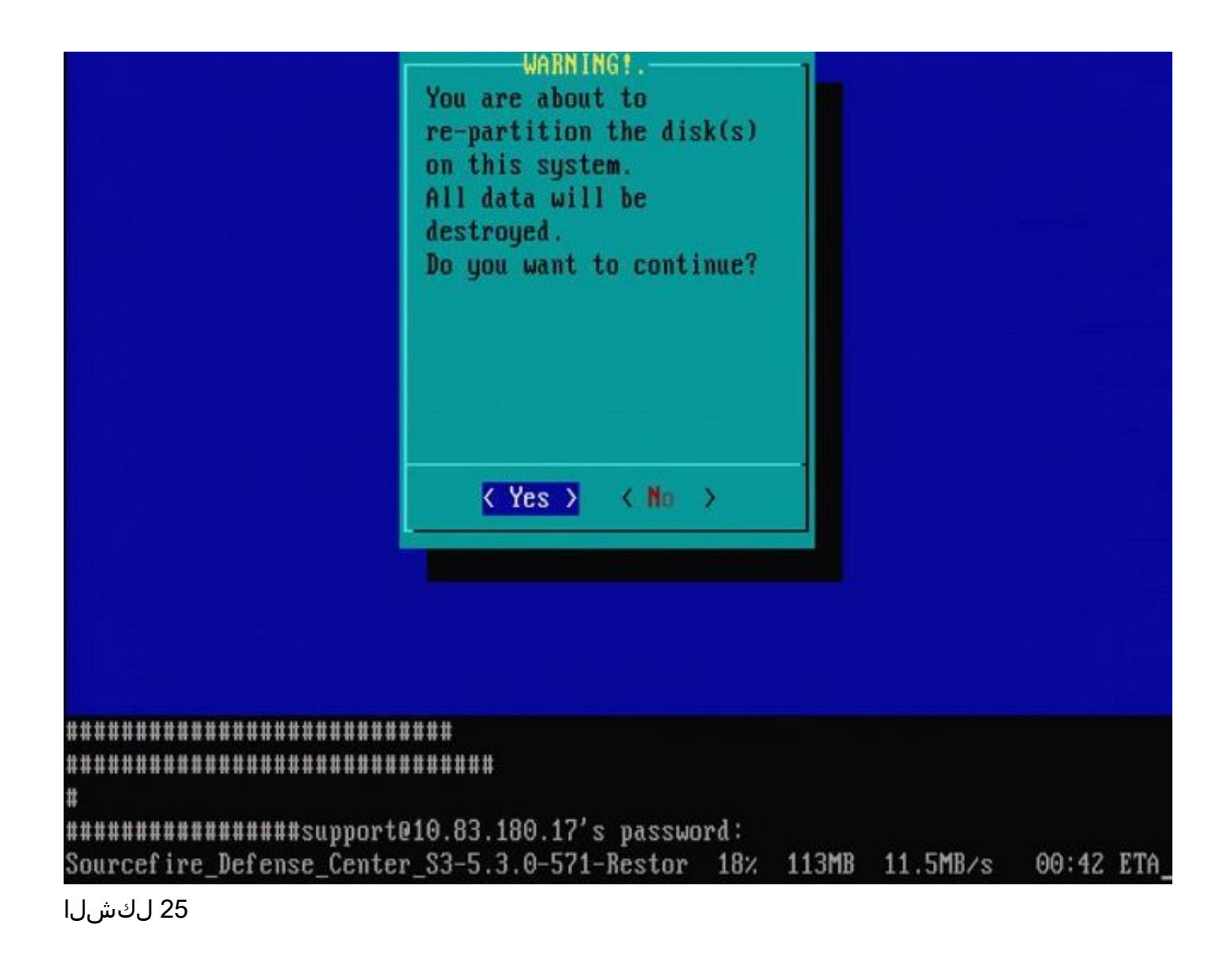

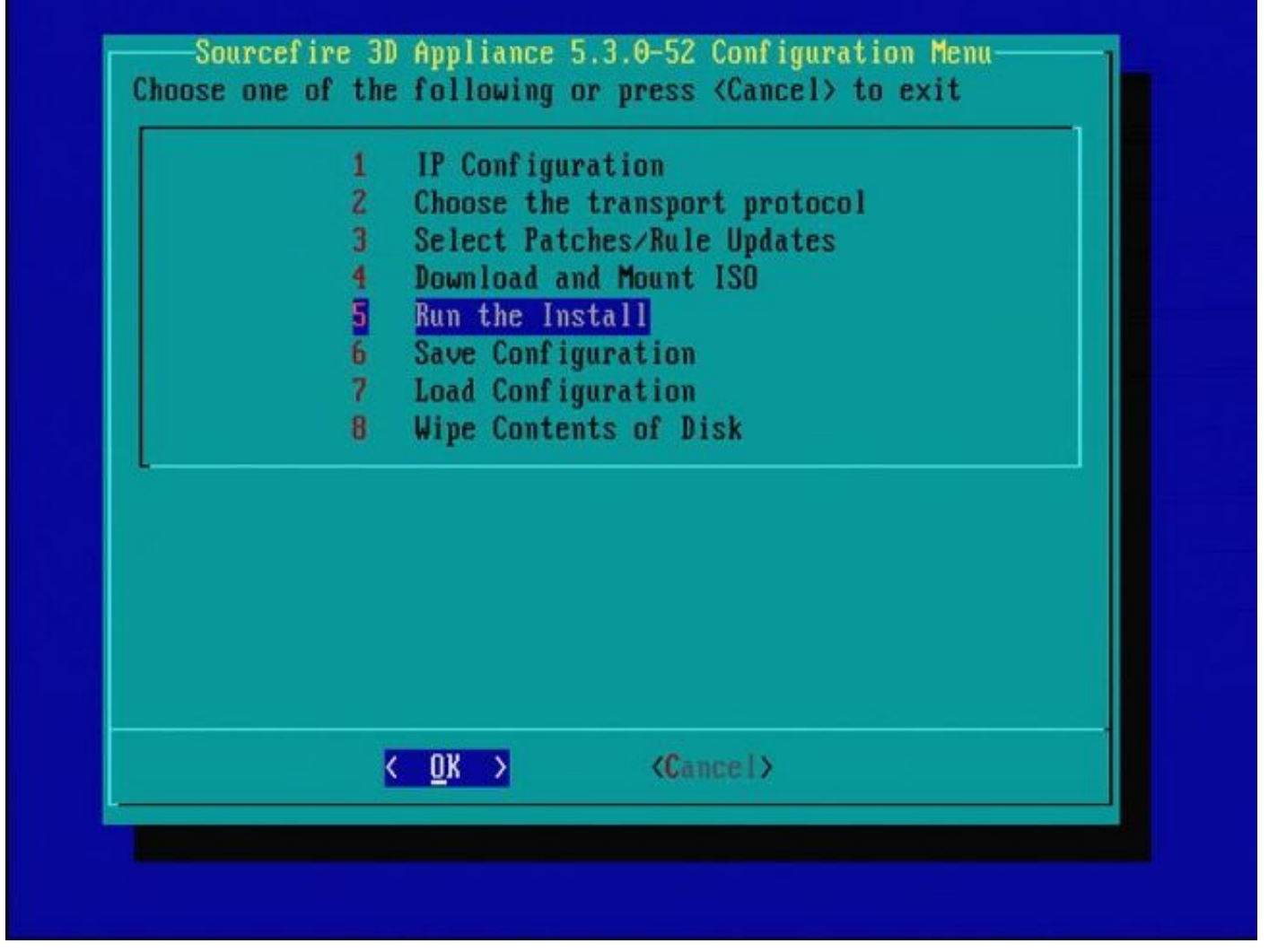

#### 26 لكشلا

ةداعإ تلواح اذإ :فلتخم يسيئر جمانرب رادصإ نم ةروصلا ةداعإب قلعتي اميف ةماه ةظحالم 5.1 نيوكت ةداعإب تمق اذإ لثم ،فلتخم يسيئر جمانرب رادصإ اقباس لغشي ناك زاهج نيوكت 26 - 1 لاكشألا يف ةنيبملا تاوطخلا لامكإ كيلع بجي ،اذكهو ،5.2 < 5.3 < 5.2 < 5.2 < نيترم.

- مسق حسم متي ،26 ةروصلا يف حضوم وه امك ةبلاطم ةذفان يف OK رايتخإ دعب .1 زاهجلا ديهمت ةداعإو ديدجلا رادصإلاب "ماظنلاا قداعتسإ".
- رمتستو ةيادبلا نم ىرخأ ةرم ةروصلا ةداعإ ةيلمع أدبت نأ بجي ،ليغشتلا ةداعإ دعب .2 31. ىل ب 27 نم لاكشألا يف ةحضوملا ةيلمعلا لالخ

وه امك ةشاشلاا ىرتس ،فلتخم يسيئر جمانرب رادصإ نم ريوصت ةداعإ لوأ وه اذه ناك اذإ 32. و 31 مسرت مث ،27a ةروصلا يف حضوم

صحف" دعب ةيئرم تاجرخم نودب ريخأت كانه نوكي دقف ،ةشاشلا هذه تيأر اذإ :ريذحت الله المحف" دعب ةيئرم تاجرخم نودب ريخات المح زاهجلا موقي وأ ،تقولاا اذه يف حيتافم يأ ىلع طغضت ال ."...USB زاهج" لبقو "ةزهجألا .ىرخأ ةرم اهدادرتسإ مزليو مادختسالل ةلباق ريغ ةلاح يف ديهمتلا ةداعإب .32 لكشلا ىتح 27b لكشلا يف تاشاشلا ىرت نأ كنكمي ،لاحلا وه اذه نكي مل اذإ

Restore CD Sourcefire Linux OS 5.1.0-57 x86\_64 Sourcefire 3D Sensor S3 5.1.0-365

Checking Hardware

The USB device was successfully imaged. Reboot from the USB device to continue i nstallation...

########## The system will restart after you press enter.

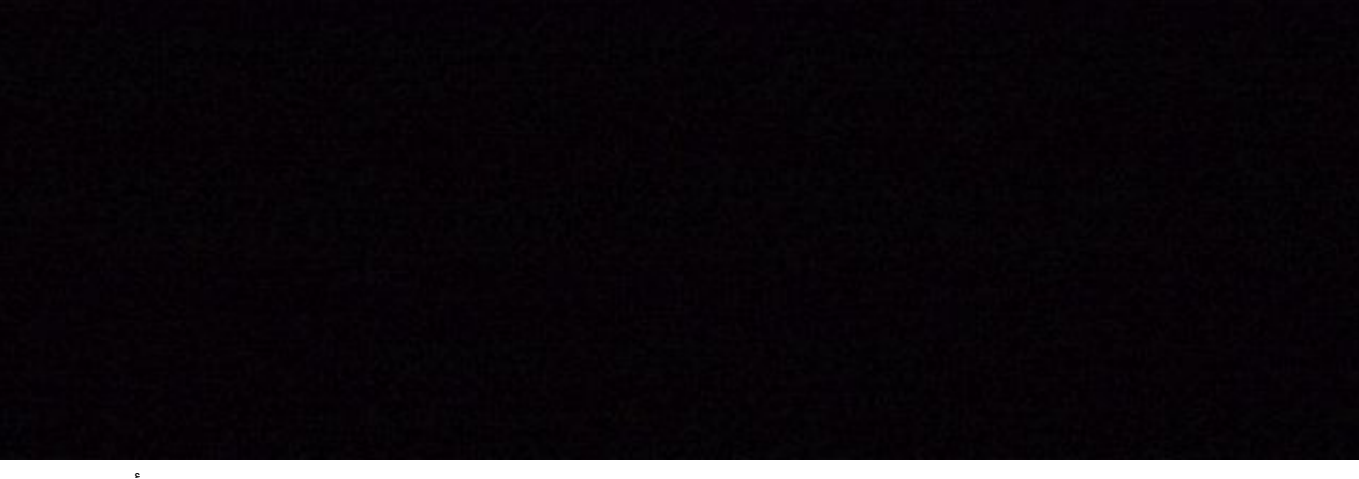

أ 27 لكش

Restore CD Sourcefire Linux OS 5.3.0-52 x86\_64 Sourcefire Defense Center S3 5.3.0-571

Checking Hardware

####

This CD will restore your Defense Center S3 to its original factory state. All data will be destroyed on the appliance.

Restore the system? (yes/no): yes

ب 27 لكش

Restore CD Sourcefire Linux OS 5.3.0-52 x86\_64 Sourcefire Defense Center S3 5.3.0-571

Checking Hardware

####

This CD will restore your Defense Center S3 to its original factory state. All data will be destroyed on the appliance.

Restore the system? (yes/no): yes During the restore process, the license file and basic network settings are preserved. These files can also be reset to factory settings

Delete license and network settings? (yes/no): no

Restore CD Sourcefire Linux OS 5.3.0-52 x86\_64 Sourcefire Defense Center S3 5.3.0-571

Checking Hardware

####

This CD will restore your Defense Center S3 to its original factory state. All data will be destroyed on the appliance.

Restore the system? (yes/no): yes During the restore process, the license file and basic network settings are preserved. These files can also be reset to factory settings

Delete license and network settings? (yes/no): no

THIS IS YOUR FINAL WARNING. ANSWERING YES WILL REMOVE ALL FILES FROM THIS DEFENSE CENTER S3.

Are you sure? (yes/no): yes

Restore CD Sourcefire Linux OS 5.3.0-52 x86\_64 Sourcefire Defense Center S3 5.3.0-571

(1) Preparing Disk

#### \*\*\*\*\*\*\*\*\*\*\*\*

(2) Installing System

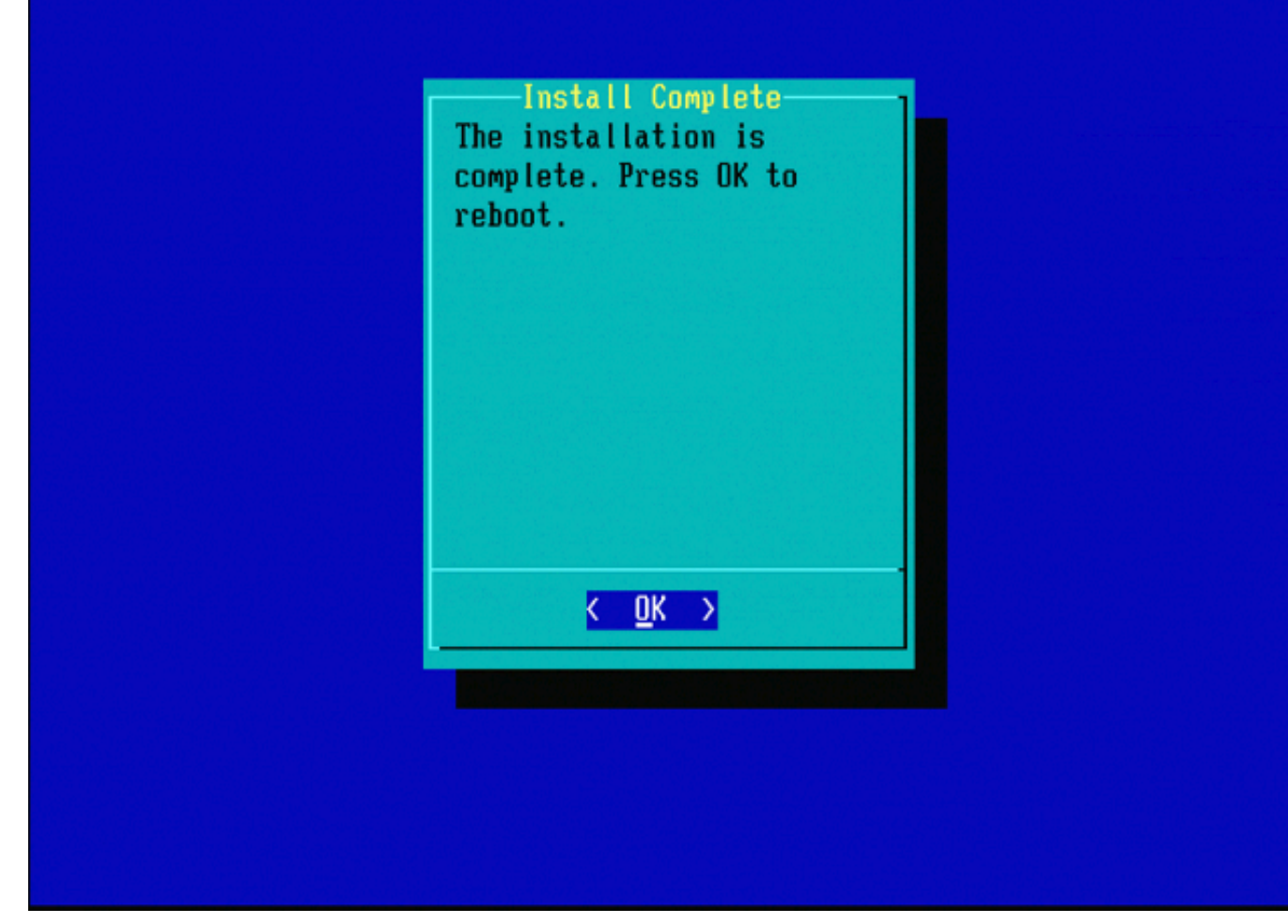

31 لكشلا

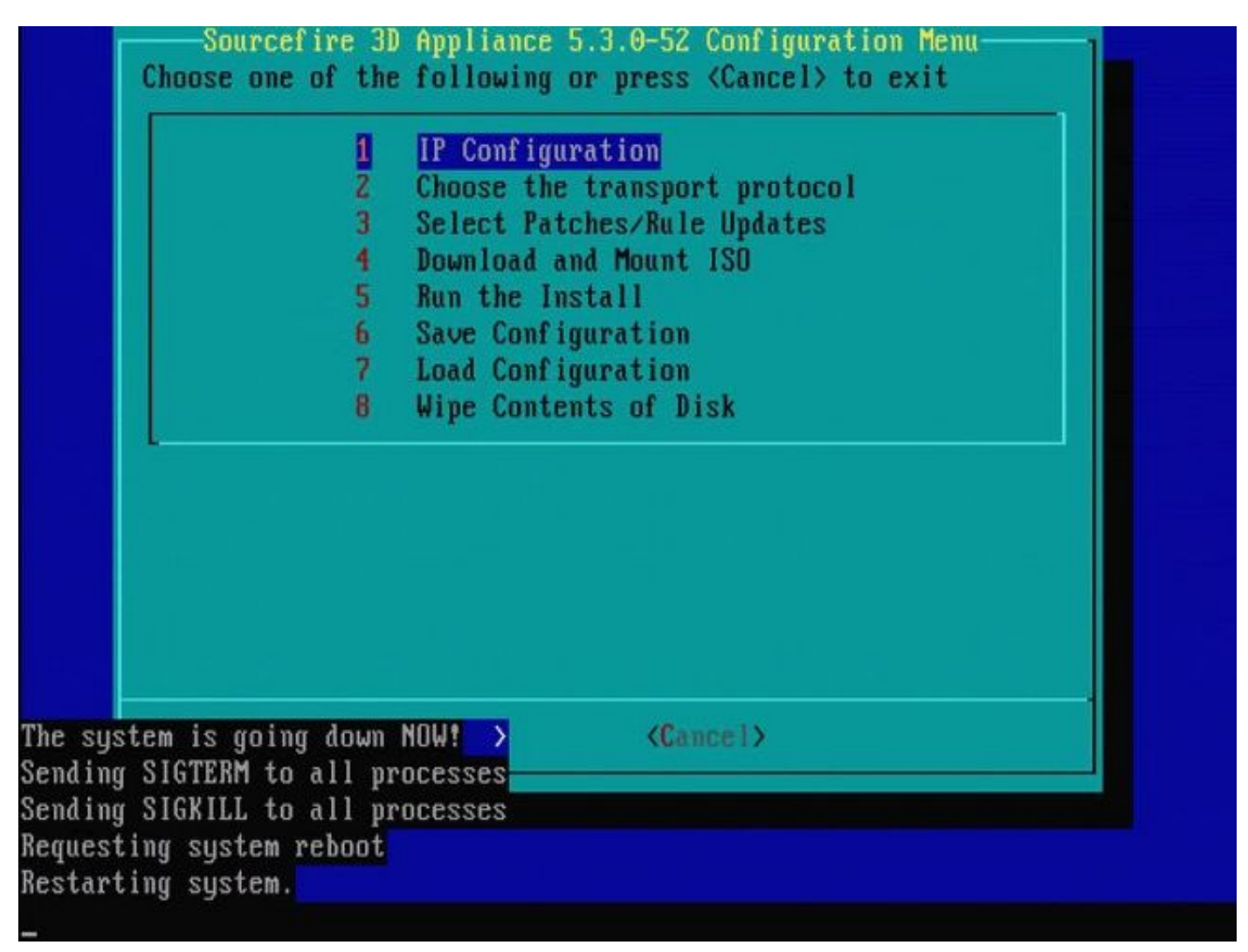

32 لكشلا

## 4500 و 2500 و Cisco Firepower 1000 ةرادإ زكرم

ءانثأو CIMC وأ KVM حاتفم مدختسأ .ةفلتخم تارايخلا نوكت ،4500 و 2500 و FMC يف تارايخلا هذه كل ميدقت متي ،زاهجلا ليغشت عدب:

- Cisco نم FirePOWER ةرادإ مكحت ةدحول VGA عضو 1
- Cisco نم FirePOWER ةرادإ مكحت ةدحول ةيلسلستلا ةلسلسلا 2
- Cisco Firepower Management Console يف ماظنلا ةداعتسإ عضو 3
- Cisco نم FirePOWER ةرادإ مكحت ةدحول رورملا ةملك ةداعتسإ عضو 4

زايخا ددح ،مدختسملا قوجاو مادختساب قداعتسالا عضو لاخدا ديرت تنك اذا Cisco Firepower' Management Console System Recor Mode' (مث (3 رايخلا) 'Cisco Firepower Management Console System Restore VGA Mode' (رايخلا) 1

Please wait, preparing to boot.. ..... .....Config file: TIMEOUT=5 DEFAULT=VGA VERSION=6.3.0 root=/dev/sda3 1(\*) – Cisco Firepower Management Console 6.3.0 VGA Mode 2 – Cisco Firepower Management Console 6.3.0 Serial Mode 3 – Cisco Firepower Management Console System Restore Mode 4 – Cisco Firepower Management Console Password Restore Mode Enter selection [1] 3 Option 3: 'Cisco Firepower Management Console System Restore Mode' selected ... running Config file: TIMEOUT=5 DEFAULT=VGA VERSION=System Restore initrd=install.img NO\_RESTORE 1(\*) - Cisco Firepower Management Console System Restore VGA Mode 2 – Cisco Firepower Management Console System Restore Serial Mode Enter selection [1]: Option 1: 'Cisco Firepower Management Console System Restore VGA Mode' selected ... running EFI stub: UEFI Secure Boot is enabled.

33 لكشلا

ىرخألا FMC ةزەجأ ىلع ةدوجوملا اەسڧن يە ةيلمعلا ةيقب نوكتو.

## اهحالصإو ءاطخألا فاشكتسا

#### System\_Restore ب ةصاخلا LILO ةمئاق رايخ جاردإ متي مل

صارقأ كرحم ىلع 8000 و FirePOWER تىفو FirePOWER تىفو كرحم ىلع 8000 و FireSIGHT Management Center تى ةمئاق يف "system\_restore رايخلا جاردإ متي مل اذإ .ةروصلا ةداعإ ماظن ىلع يوتحي جمدم شالف لامكإ لجأ نم اذه صارقألاا كرحم ىلإ لوصولا نكمملا نم لازي ام ،(Linux ليمحت ةادأ) LILO ديەمت قروصلا ةداعإ.

#### 7030 و 7020 و 7010 ةزهجأ

ديەمتلا زاەج ديدحتل ةيلاتلا تاوطخلا لمكأف ،70XX ةلسلسلا نم زاەج مدختست تنك اذإ:

- .ةسالسب زاهجلا ليغشت فاقيإب مق .1
- زاهجلا ديەمت ءانثأ رركتم لكشب فذحلا حاتفم ىلع طغضاو زاهجلا ليغشتب مق .2 انه ةروصلا رظنا .ديەمتلا زاهج ديدحت ةشاش ىلإ لوصولل:

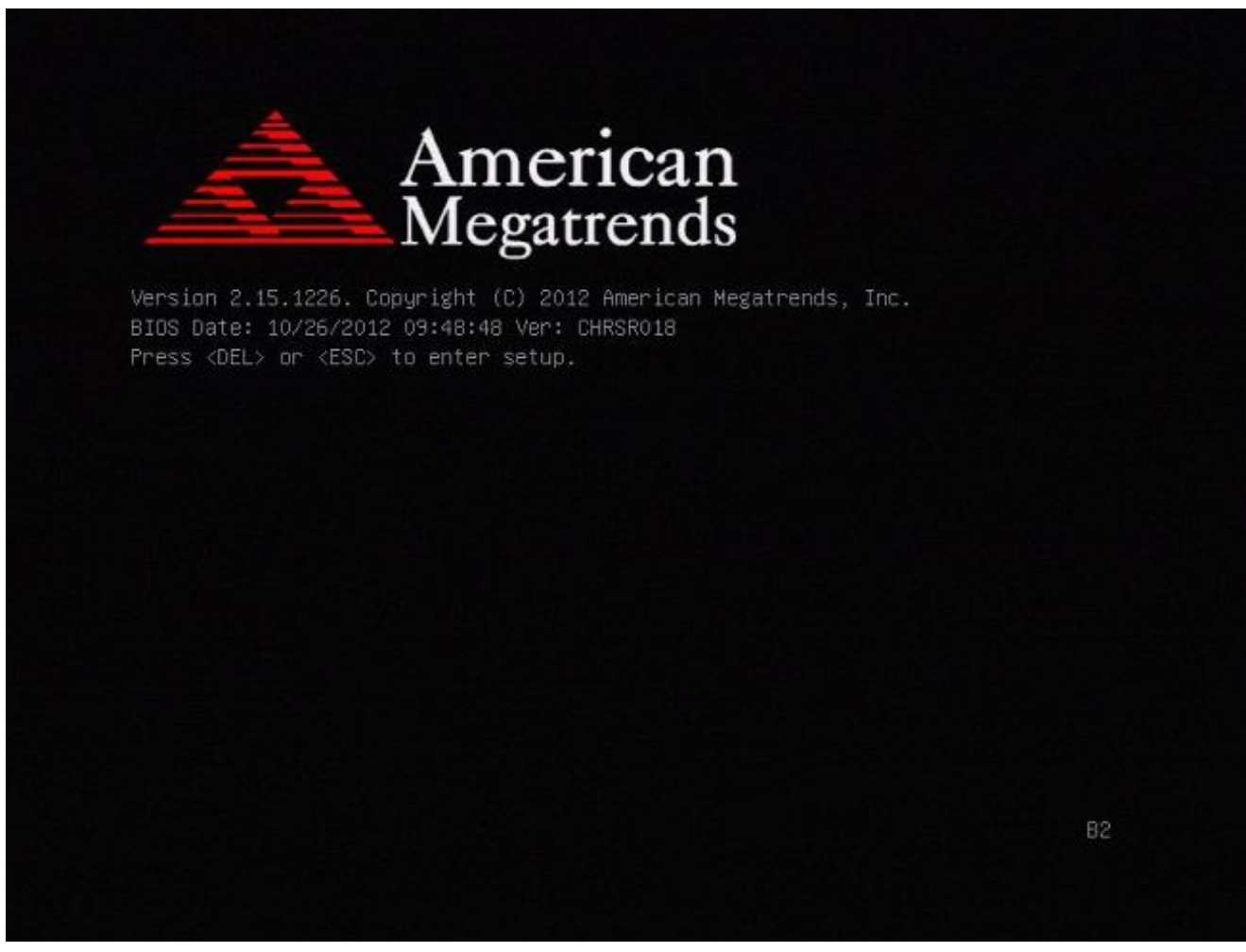

1 فلأ لكشلا

|   | BIOS Information<br>BIOS Vendor<br>Core Version                          | American Megatrends<br>4.6.5.3                            | Intel Reference Code<br>version                                                                                       |
|---|--------------------------------------------------------------------------|-----------------------------------------------------------|----------------------------------------------------------------------------------------------------|
| • | Compliancy<br>Project Version<br>Build Date and Time<br>Intel BC Version | UEFI 2.3; PI 1.2<br>CHRSR 0.18 x64<br>10/26/2012 09:48:48 |                                                                                                    |
|   | System Language                                                          | [English]                                                 | and the second                                                                                                    |
|   | System Date<br>System Time                                               | [Mon 05/20/2013]<br>[15:56:00]                            | ++: Select Screen<br>†4: Select Item<br>Enter: Select                                                                 |
|   | Access Level                                                             | Administrator                                             | +/-: Change Opt.<br>F1: General Help<br>F2: Previous Values<br>F3: Optimized Defaults<br>F4: Save & Exit<br>ESC: Exit |

2 ڧلأ لكشلا

حاتفم مدختسأ .جورخ & ظفح بيوبتلا ةمالع ديدحتل نميألا مەسلا حاتفم مدختسأ .3 طغضاو SATA SM: InnoDisk. - InnoLite ديدحتل ەذە بيوبتلا ةمالع يف لفسأل مەسلا حاتفم ىلع

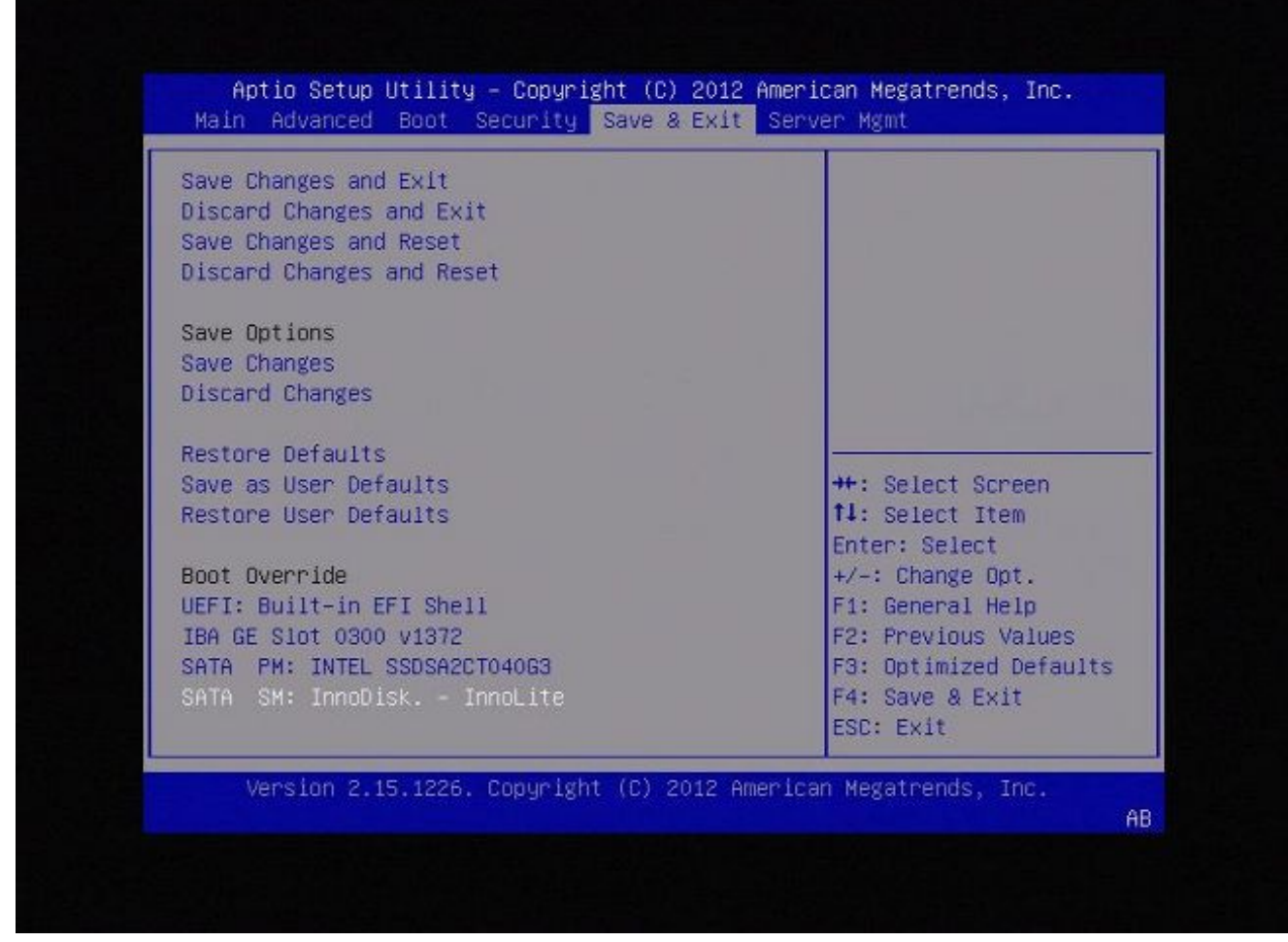

3 فلأ لكشلا

.ةشاشو حيتافم ةحول مدختست تنك اذإ 0 رايخلا رتخأ .4

SYSLINUX 3.35 2007-01-28 EBIOS Copyright (C) 1994-2007 H. Peter Anvin Welcome to the Sourcefire Linux Operating System 8. Load with standard console 1. Load with serial console 2. Load legacy installer standard 3. Load legacy installer serial boot: 0\_

4 فلأ لكشلا

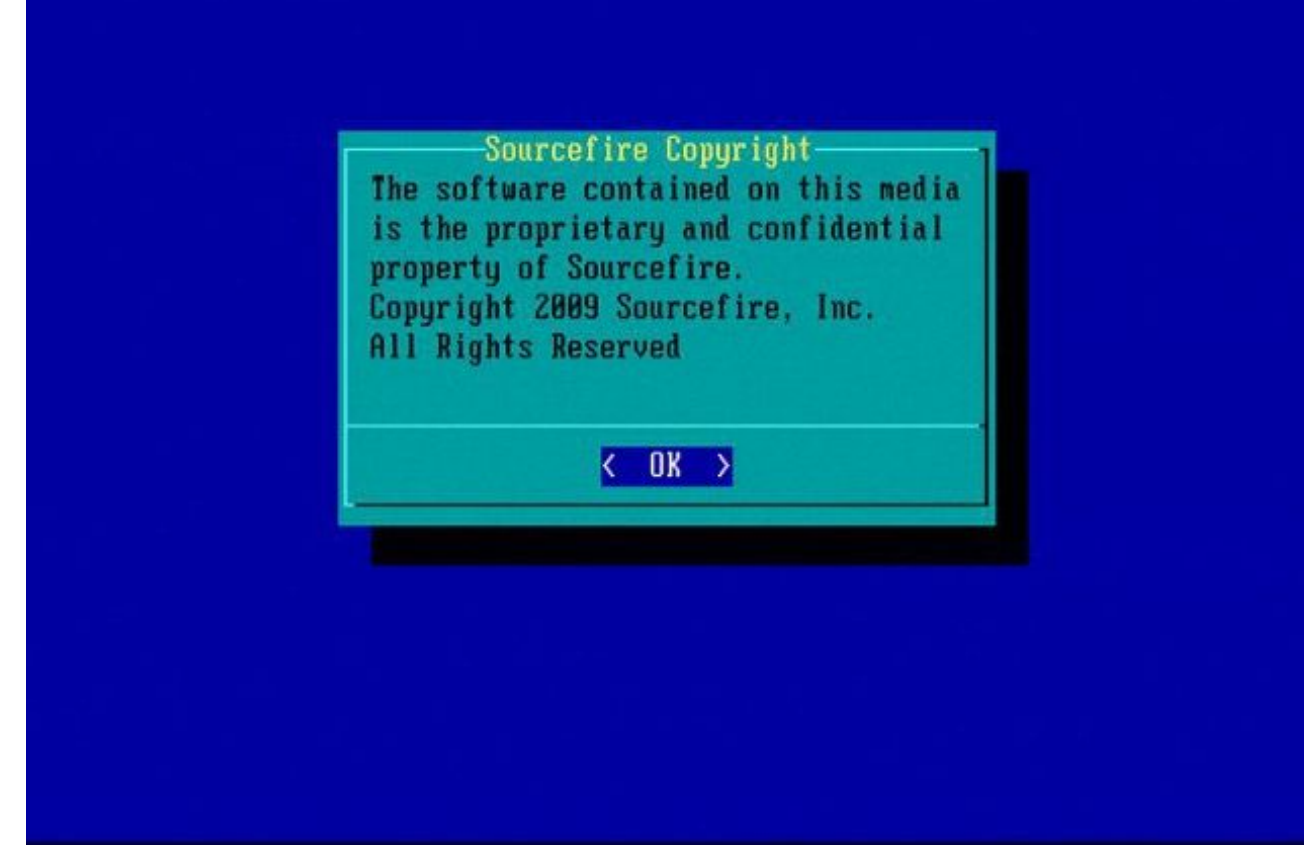

5 ڧلأ لكشلا

#### 7120 و 7110 ةزەجأ

ديەمتلا زاەج ديدحتل ةيلاتلا تاوطخلا لمكأف ،71XX ةلسلسلا نم زاەج مدختست تنك اذإ

- .ةسالسب زاهجلا ليغشت فاقيإب مق .1
- زاهجلا ديەمت ءانثأ رركتم لكشب F11 حاتفملا ىلع طغضاو زاهجلا ليغشتب مق .2 انه ةضورعملا ةروصلا رظنا .ديەمتلا زاهج ديدحت ةشاش ىلإ لوصولل:

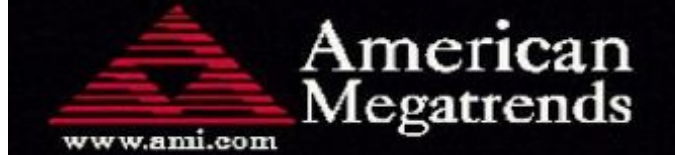

AMIBIOS(C)2006 American Megatrends, Inc. Aquila BIOS Version:AQNIS093 Date:11/21/2011 CPU : Intel(R) Xeon(R) CPU X3430 @ 2.40GHz Speed : 2.40 GHz

Press DEL to run Setup (F4 on Remote Keyboard) Press F12 if you want to boot from the network Press F11 for BBS POPUP (F3 on Remote Keyboard) The IMC is operating with DDR3 1333MHz, 9 CAS Latency DRAM Timings: Tras:24/Trp:9/Trcd:9/Twr:10/Trfc:107/Twtr:5/Trrd:4/Trtp BMC Initializing Virtual USB Device .. Done Initializing USB Controllers ..

(C) American Megatrends, Inc. 66-0100-000001-00101111-112111-LfdHvdImc-AQNIS093-Y2KC

#### 1 ءاب لكشلا

ىلإ زامجلا ديەمتل لاخدا ىلع طغضاو P1-SATADOM:ةتباثلا صارقالا كرحم رايخ ددح .3 مسق System\_Restore.

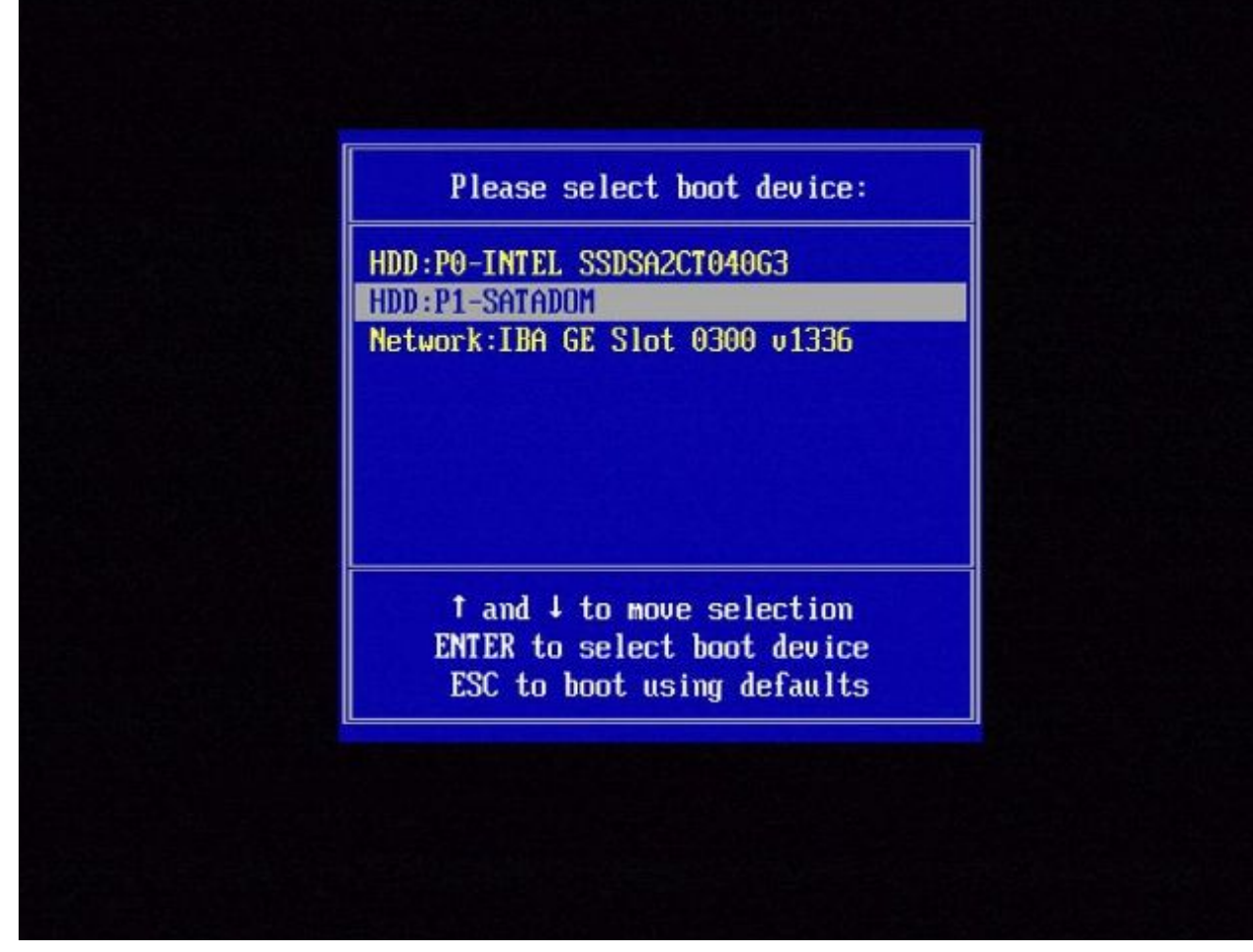

2 ءاب لكشلا

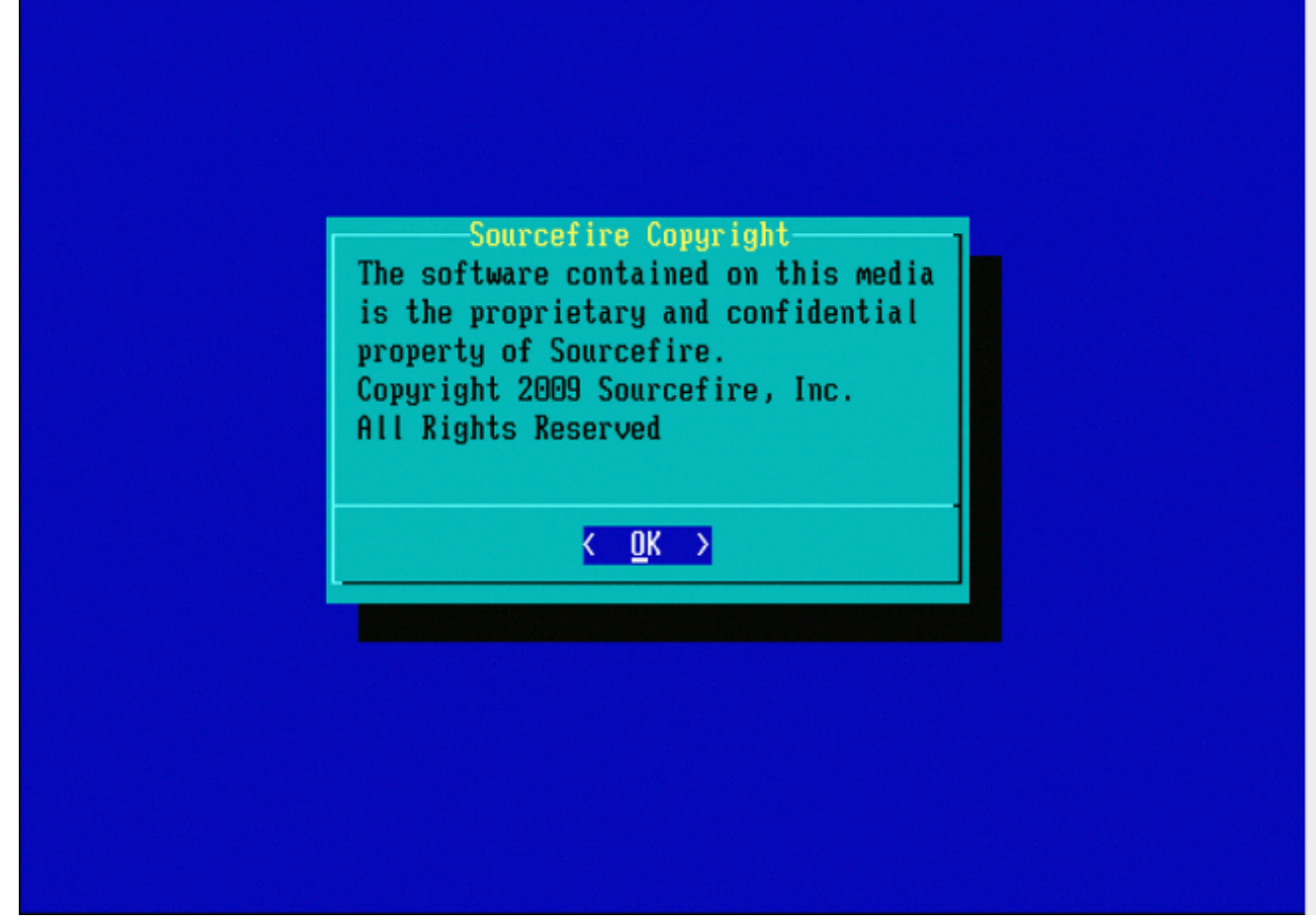

3 ءاب لكشلا

FS3500 وأ FS1500 وأ FS750 ةرادإلا زكرم زرط وأ 8000 ةئف ةزهجألاا

وأ FS1500 وأ FS750 زارط Management Center وأ 8000 Series زاهج مدختست تنك اذإ ديەمتلا زامج ديدحتل ةيلاتلا تاوطخلا لمكأف:

- .ةسالسب زاهجلا ليغشت فاقيإب مق .1
- زاهجلا ديەمت متي امنيب رركتم لكشب F6 حاتفم ىلع طغضاو زاهجلا ليغشتب مق .2 انه ةضورعملا ةروصلا رظنا .ديەمتلا زاهج ديدحت ةشاش ىلإ لوصولل:

Jersion 1.23.1114. Copyright (C) 2010 American Megatrends, Inc. Press <F2> to enter setup, <F6> Boot Menu, <F12> Network Boot

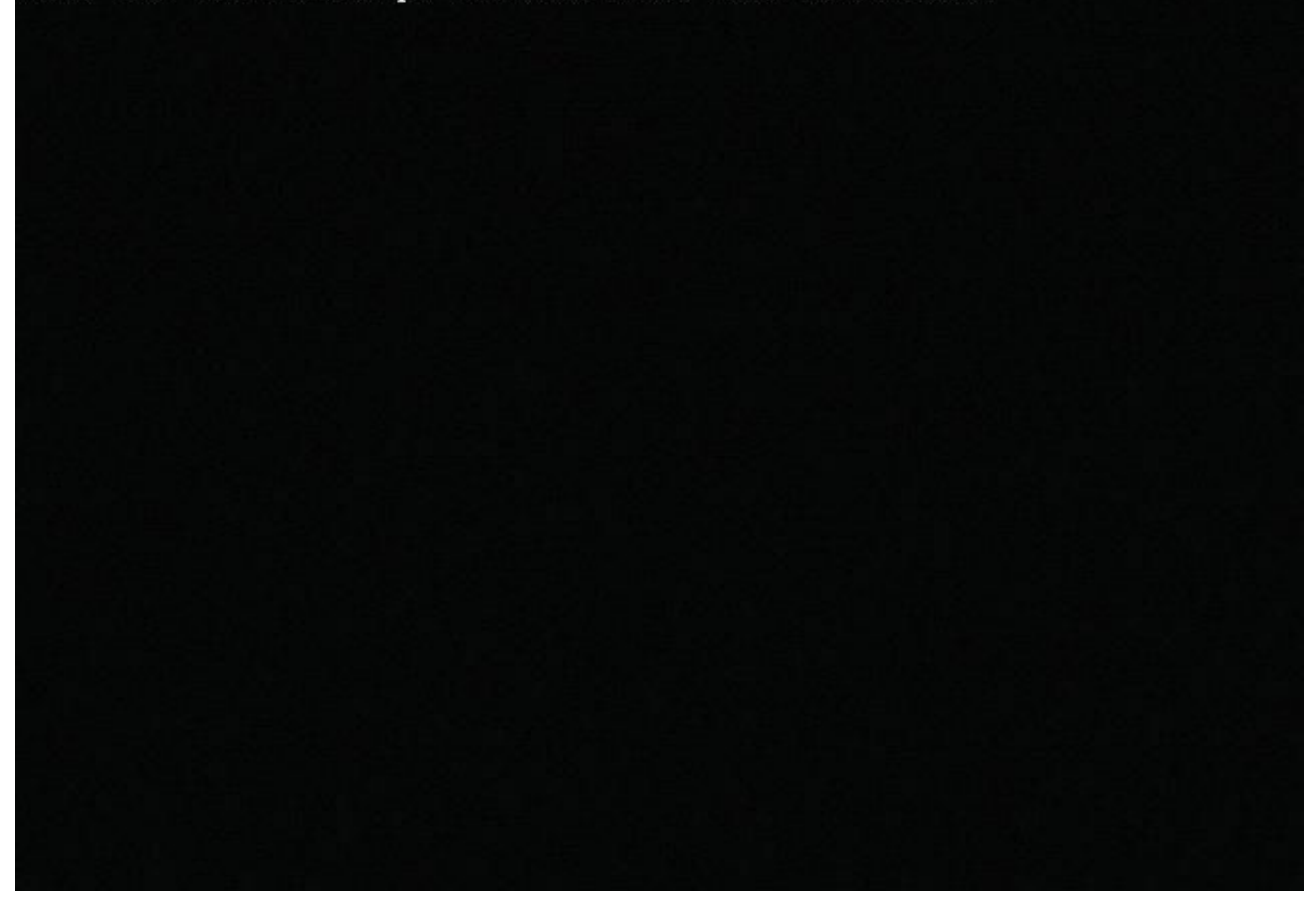

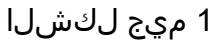

USB. رايخ ددح

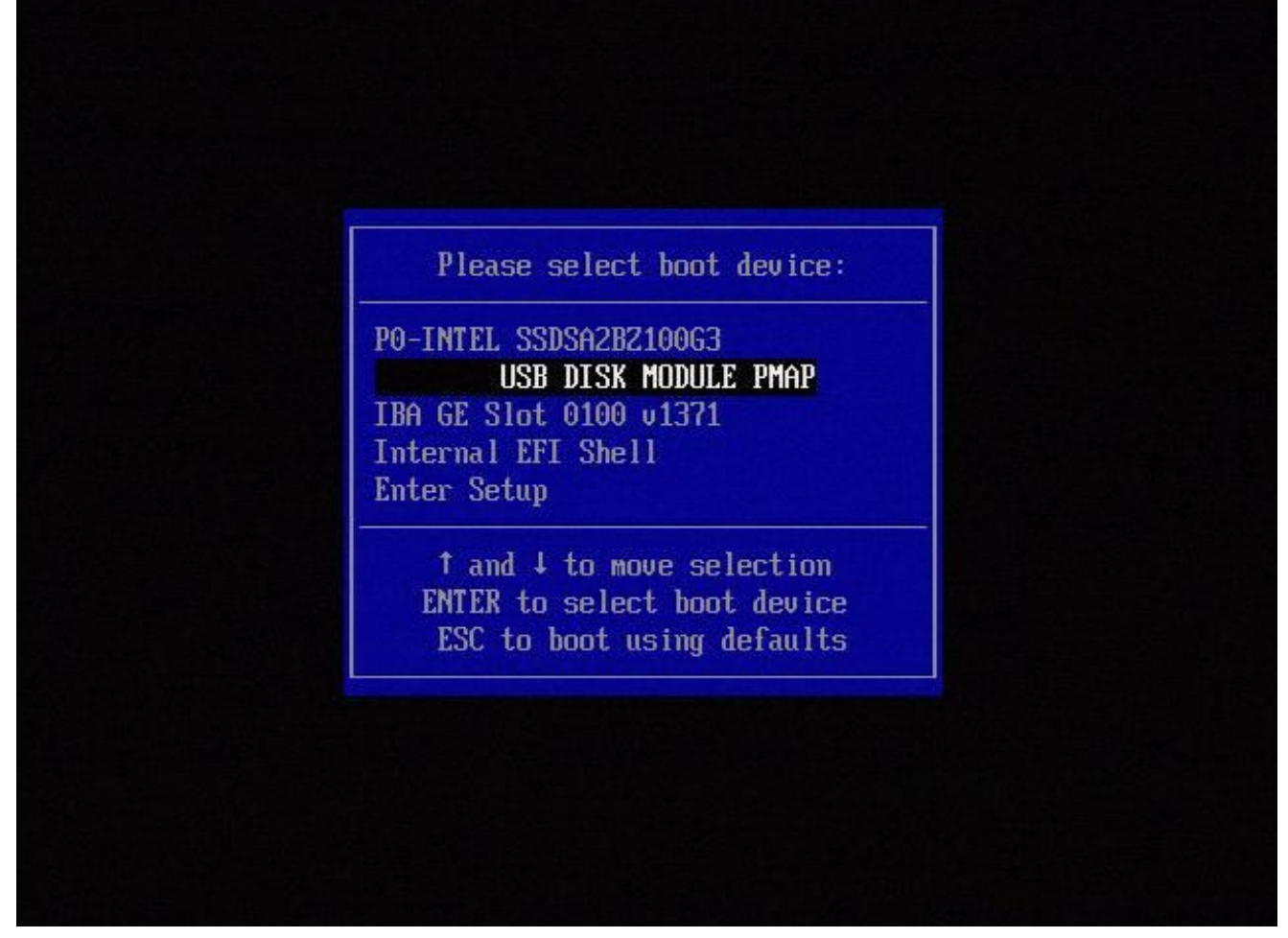

2 ميج لكشلا

4. ةمئاقلا ضرعيو system\_restore مسق نم زاهجلا ديەمت يرجي

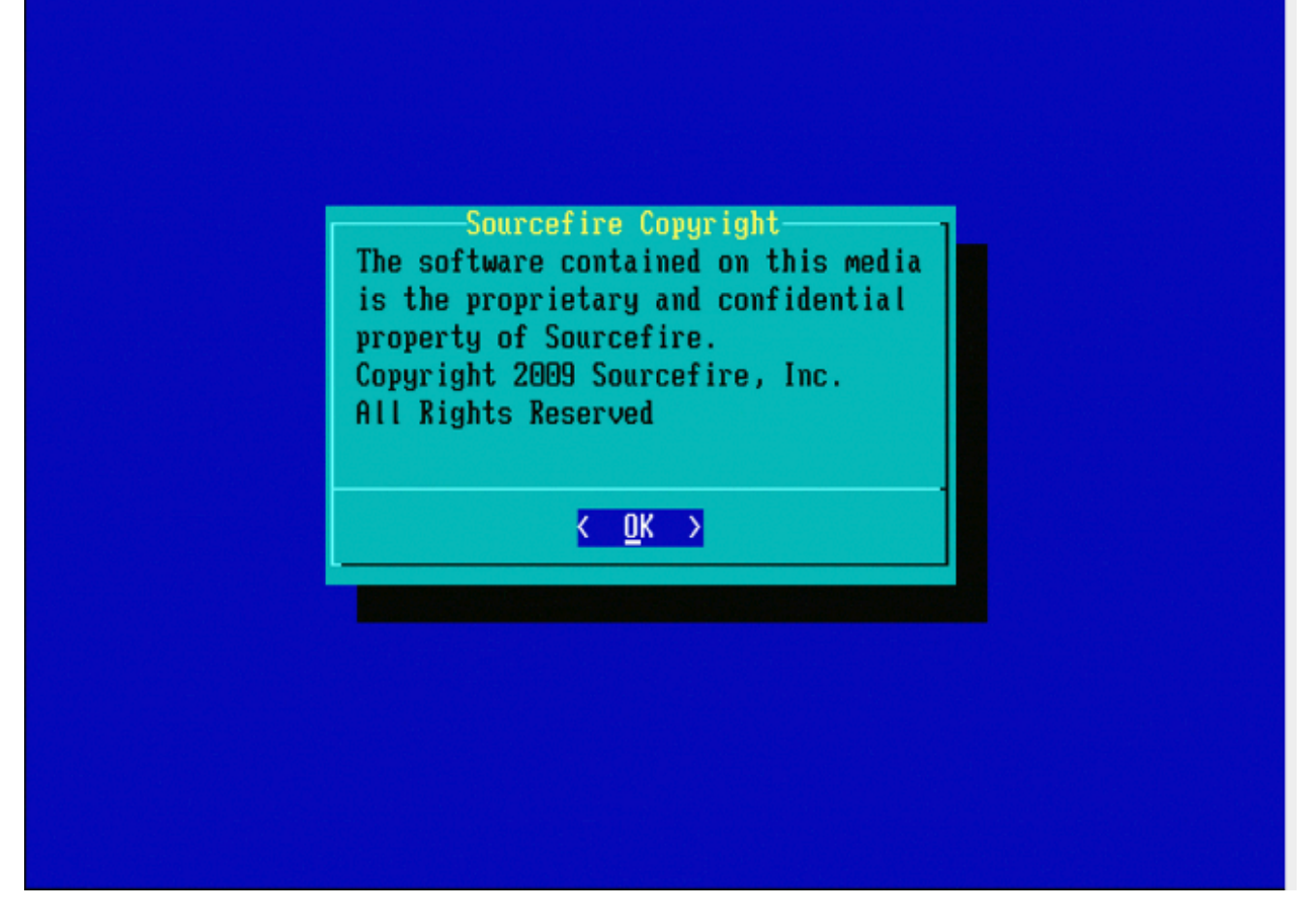

3 ميج لكشلا

ىلع ةمئاقلا FMC4500 و FMC2500 و FMC1000 زرطلل ماظنلا ةداعتسا M4)

ا ديەمت ةمئاق ىلع جذومنلا اذە يوتحي ،FMC4500 مكحتلا ةدحول ةبسنلاب :ةظحالم يلاتلا <u>طابترالا</u> يف ةيفاضإ ليصافت دجوت امك ،ةفلتخم

ديدحتب ةبلاطملا رەظت: FMC1000، FMC2500، FMC4500

:ناوث 5 ةدمل ةشاشلا هذه ةيؤر كنكمي ،ديەمتلا ءانثأ .1

1 لاد لكشلا

2. (ةلاحلا هذه يف 3#) ماظنلا ةداعتسإ رايخ ددح).

1(\*) - Cisco Firepower Management Console 6.2.2 VGA Mode 2 - Cisco Firepower Management Console 6.2.2 Serial Mode 3 – Cisco Firepower Management Console System Restore Mode 4 - Cisco Firepower Management Console Password Restore Mode Enter selection [1]: 3 Option 3: 'Cisco Firepower Management Console System Restore Mode' selected ... running Config file: TIMEOUT=5 DEFAULT=VGA VERSION=System Restore initrd=install.img NO\_RESTORE 1(\*) - Cisco Firepower Management Console System Restore VGA Mode 2 - Cisco Firepower Management Console System Restore Serial Mode Enter selection [1]:

2 لاد لكشلا

(ةلاحلا هذه يف VGA ل 1#) ماظنلا ةداعتسال ضرعلا ةقيرط ددح .3

1(\*) – Cisco Firepower Management Console System Restore VGA Mode 2 – Cisco Firepower Management Console System Restore Serial Mode Enter selection [1]: 1 Option 1: 'Cisco Firepower Management Console System Restore VGA Mode' selected ... running

3 لاد لكشلا

عيشك ةيلمعلا رمتستو ،5 لكشلا يف ةرهاظلا ةيروفلا ةلاسرلا ىلإ نولصت مث .4 يعيبط.

جردم ريغ ديەمتلا رايخ

ةمئاق يف وأ BIOS يف اجردم ةروصلا ةداعا مسق ىلا ديەمتلا رايخ نوكي الأ لمتحملا نم ةروصلا ةداعا ماظن ىلع يوتحي يذلا صارقألا كرحم نوكي دقف ،لاحلا وه اذه ناك اذإ .ديەمتلا ايرورض ةعجرتسملا داوملا صيخرت نوكي دق .افلات وأ ادوقفم.

ةمجرتاا مذه لوح

تمجرت Cisco تايان تايانق تال نم قعومجم مادختساب دنتسمل اذه Cisco تمجرت ملاعل العامي عيمج يف نيم دختسمل لمعد يوتحم ميدقت لقيرشبل و امك ققيقد نوكت نل قيل قمجرت لضفاً نأ قظعالم يجرُي .قصاخل امهتغلب Cisco ياخت .فرتحم مجرتم اممدقي يتل القيفارت عال قمجرت اعم ل احل اوه يل إ أم اد عوجرل اب يصوُتو تامجرت الاذة ققد نع اهتي لوئسم Systems الما يا إ أم الا عنه يل الان الانتيام الال الانتيال الانت الما